#### SEJARAH MIKROTIK

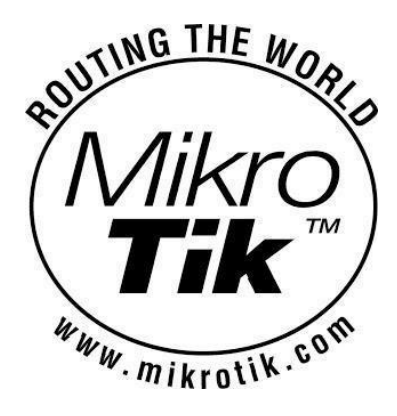

**Mikrotik** adalah perusahaan kecil berkantor pusat di Latvia, bersebelahan dengan Rusia. Pembentuknya diprakarsai oleh John Trully dan Arnis Riekstins. John Trully adalah seorang Amerika yang berimigrasi ke Latvia. Di Latvia ia berjumpa dengan Arnis seorang sarjana Fisika dan Mekanik sekitar tahun 1995. John dan Arnis mulai me- routing dunia pada tahun 1996, misi MikroTik

sendiriyaitume-routing seluruh dunia. Mulai dengan sistem Linux dan MS-DOS yang dikombinasikan dengan teknologi Wireless-LAN (WLAN) Aeronet berkecepatan 2 Mbps di Moldova, negara tetangga Latvia, baru kemudian melayani lima pelanggannya di Latvia.

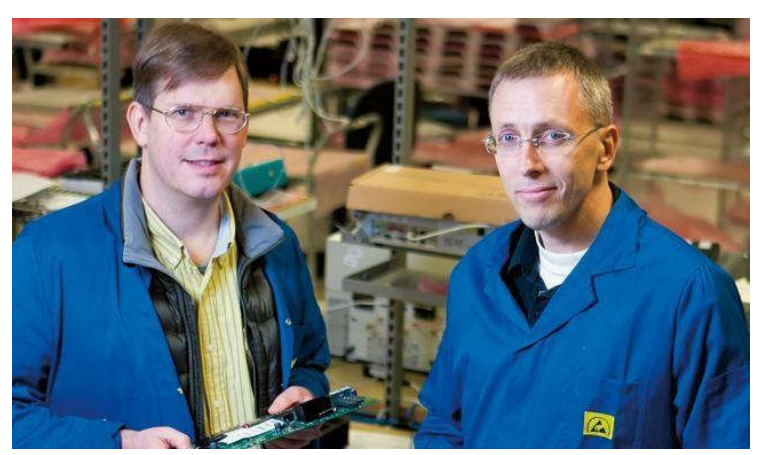

Prinsip dasar mereka bukan membuat Wireless ISP (W-ISP), tetapi membuat program router yang handal dan dapat dijalankan diseluruh dunia. Latvia hanya merupakan tempat eksperimen John dan Arnis,

karena saat ini mereka sudahmembantu negara-negara lain termasuk Srilanka yang melayani sekitar 400 pengguna. Linux yang pertama kali digunakan adalah Kernel 2.2 yang dikembangkan secara bersama-sama dengan bantuan 5-15 orang staff Research and Development (R&D) MikroTik yang sekarang menguasai dunia routing di negara-negara berkembang. Menurut Arnis, selain staf di lingkungan MikroTik, mereka juga merekrut tenega-tenaga lepas dan pihak ketiga yang dengan intensif mengembangkan MikroTik secara marathon. Router Mikrotik didesain dengan system modular, sehingga dimungkinkan untuk menambah interface wireless sesuai dengan kebutuhan, hingga sebanyak jumlah slot minipci yang tersedia. Processor dan memori yang tersedia sebanding dengan kemampuan routerboard untuk mengalirkan koneksi data, baik sesuai dengan bps (bit per second) maupun pps (packet per second) nya.

#### Jenis, Arsitektur dan Tipe MikroTik

- Jenis MikroTik
- »MikroTik RouterOS
- Software untuk mengubah PC biasa menjadi sebuah Router yang handal.
- Berbasis Linux
- Diinstall sebagai Sistem Operasi
- »MikroTik RouterBoard
- Built in hardware (board) yang menggunakan RouterOS sebagai Operating Sistemnya.
- Tersedia mulai low-end s/d high-end Router.

• Tipe RouterBoard

#### RouterBoard memiliki sistem kode tertentu

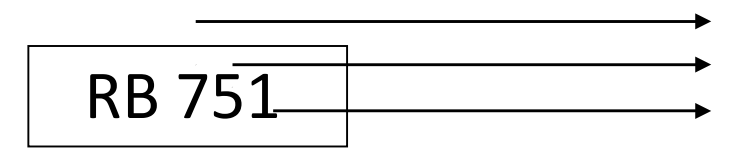

Jumlah Port Ethernet Jumlah port PCI Wireless

Kode Lain ada di belakang

tipe U - dilengkapi port

USB

- A Advanced, biasanya diatas lisensi level 4
- H Hight Performance, processor

lebih tinggi R - dilengkapi wireless

card embedded. G - dilengkapi

port ethernet Gigabit

RB 751U 2HnD = RouterBoard Seri 7, dengan 5 port ethernet, 1 port wireless,

USB, Hight Performance, Dual Chain

Seri sebuah router ditentukan oleh arsitektur hardwarenya

»Arsitektur RouterBoard

Arsitektur RouterBoard dibedakan berdasarkan jenis dan kinerja processor,

software/OS untuk setiap arsitektur berbeda

| routeros-mipsle (mipsle)                | combined package for mipsle (RB100, RB500) includes system,<br>hotspot, wireless, ppp, security, mpls, advanced-tools, dhcp, routerboard,<br>ipv6, routing)           |
|-----------------------------------------|----------------------------------------------------------------------------------------------------|
| routeros-mipsbe (mipsbe)                | combined package for mipsbe (RB400) includes system, hotspot,<br>wireless, ppp, security, mpls, advanced-tools, dhcp, routerboard, ipv6,<br>routing)                  |
| routeros-powerpc (ppc)                  | combined package for powerpc (RB300, RB600, RB1000) (includes<br>system, hotspot, wireless, ppp, security, mpls, advanced-tools, dhcp,<br>routerboard, ipv6, routing) |
| routeros-x86 (x86)                      | combined package for x86 (Intel/AMD PC, RB230) (includes system,<br>hotspot, wireless, ppp, security, mpls, advanced-tools, dhcp, routerboard,<br>ipv6, routing)      |
| mpls-test (mipsle, mipsbe, ppc, x86)    | Multi Protocol Labels Switching support improvements                                                                                                    |
| routing-test (mipsle, mipsbe, ppc, x86) | routing protocols (RIP, OSPF, BGP) improvements                                                                                                    |

Mips (Microprocessor without Interlocked Pipeline Stages), adalah jenis processor yang dikembangkan oleh MIPS Computer Systems, Inc. Pada Mikrotik ada 2 jenis mipls yaitu mipsle (mips - little endian) dan mipsbe (mips - big endian), endian / endianness adalah istilah yang menggambarkan urutan urutan byte yang disimpan dalam memori komputer, misal MikroTik disimpan dengan urutan kiTorkiM.

#### ✓ Fitur MikroTik

1. Address List: merupakan kumpulan kelompok IP Address yang berdasarkan nama

- 2. Bridge: seperti namanya yang ini mempunyai fungsi untuk bridge spinning'tree dan multiple bridge interface bisa juga untuk bridging firewalling
- 3. Data Rate Management: merupakan QoS yang memiliki dasar HTB yang menggunakan:
   •burst

PCQ
RED
SFQ
FIFO queue
CIR
MIR

·limit antar peer to peer

**4. Asynchronous** : mempunyai dukungan untuk serial PPP dial-in atau dial-out, memiliki otentikasi CHAP,PAP, MSCHAPv1 dan MSCHAPv2, Radius, dial on demand, modem pool hingga 128 ports.

**5**. **Bonding:** mengkombinsaikan beberapa ethernet dalam satu pipa pada koneksi yang sangat cepat.

6. DHCP: support DHCP tiap antarmuka :

•DHCP Relay

•DHCP Client,

multiple network DHCP

•static and dynamic DHCP leases.

•Monitoring penghitungan: mampu menghitung Traffic IP, log, statistik graph

7. NTP: kepanjangan NTP adalah Network Time Protokol yang berguna didalam server dan clients atau bisa juga untuk mengsinkronisasi menggunakan GPS system.

8. Poin to Point Tunneling Protocol

**9**. **Proxy**: kemampuannya untuk Cache FTP dan HTTP proxy server, HTTPS proxy bisa juga untuk transparent proxy DNS dan HTTP, sangat support protokol SOCKS, parent proxy, static DNS.

10. Routing: RIP v1/v2,OSPF v2,BGP v4

11. SDSL: support Single Line DSL, mampu memutuskan suatu jalur koneksi dan jaringan, artinya kita berkuasa jika kita yang pegang settingan ini..

12. Simple Tunnel: Ethernet over IP, untuk konsep EOIP anda bisa lihat di sini.

13. SNMP: Simple Ntwork Monitoring Protocol untuk read only

#### 14. Synchronous:

Firewall dan NAT: support untuk filterisasi koneksi peer to peer, source NAT dan destination NAT. keunggulan nya adalah kemampuannya dalam memfilter berdasarkan:

•MAC address

•IP address

- Range port
- Protokol IP

•Pemilihan opsi protokol seperti ICMP, TCP Flags dan MSS

**15. Hotspot:** bagian ini semua sudah tahu, didalamnya memiliki Hotspot gateway dengan otentikasi RADIUS. support untuk limit data, SSL ,HTTPS.

16. IPSec: Fitur yang ada adalah :

•Protokol AH dan ESP untuk IPSec

•MODP Diffie Hellmann groups 1,2,5

•MD5 dan algoritma SHA1 hashing;

•mampu mengalogritma enkirpsi menggunakan DES, 3DES, AES-128, AES-192, AES-256;

•Perfect Forwarding Secresy (PFS) MODP groups 1, 2,5

**17**. **M3P**: merupakan MikroTik Protokol Paket Packer yang digunakan dalam wireless links dan ethernet.

**18. ISDN:** support untuk ISDN dial in dan dial out. dengan beberapa otentikasi dibawah ini : PAP, CHAP, MSCHAPv1 dan MSCHAPv2, Radius.

supporting 128K bundle, Cisco HDLC, x751, x75ui, x75bui line protokol.

**19. MNDP:** merupakan MikroTik Discovery Neighbour Protokol, seperti kebanyakan mempunyai dukungan untuk Cisco Discovery Protokol (CDP).

**20. Tool:** seperti pada umumnya sebuah router biasa, disini juga dapat test Ping, Trace route, bandwidth test, ping flood, telnet, SSH, packet sniffer, Dinamik DNS update.

**21**. **VLAN** : Mendukung Virtual LAN IEEE 802.1q untuk jaringan ethernet dan wireless; multiple VLAN; VLAN bridging.

22. WinBox: sebuah aplikasi untuk remote dan mengkonfigurasi MikroTik itu sendiri

#### ✓ Level MikroTik

Mikrotik bukanlah perangkat lunak yang gratis jika anda ingin memanfaatkannya secara penuh, dibutuhkan lisensi dari MikroTikls untuk dapat menggunakanya alias berbayar. Mikrotik dikenal dengan istilah Level pada lisensinya. Tersedia mulai dari Level O kemudian 1, 3 hingga 6, untuk Level 1 adalah versi Demo Mikrotik dapat digunakan secara gratis dengan fungsi-fungsi yang sangat terbatas. Tentunya setiap level memilki kemampuan yang berbeda-beda sesuai dengan harganya, Level 6 adalah level tertinggi dengan fungsi yang paling lengkap.

»Berikut Adalah Jenis Level Lisensi Dalam Mikrotik:

- Level O (gratis): tidak membutuhkan lisensi untuk menggunakannya dan penggunaan fitur hanya dibatasi selama 24 jam setelah instalasi dilakukan.
- Level 1 (demo): pada level ini kamu dapat menggunakannya sbg fungsi routing standar saja dengan 1 pengaturan serta tidak memiliki limitasi waktu untuk menggunakannya.
- Level 3: sudah mencakup level 1 ditambah dengan kemampuan untuk menajemen segala perangkat keras yang berbasiskan Kartu Jaringan atau Ethernet dan pengelolan perangkat wireless tipe klien.
- Level 4: sudah mencakup level 1 dan 3 ditambah dengan kemampuan untuk mengelola perangkat wireless tipe akses poin.
- Level 5: mencakup level 1, 3 dan 4 ditambah dengan kemampuan mengelola jumlah pengguna hotspot yang lebih banyak.
- Level 6: mencakup semua level dan tidak memiliki limitasi apapun.

Pada MikroTik RouterOS, Lisensi dapat dilihat pada menu License

Klik System > License

| Software ID:   | L641-VVR5 | ОК                  |
|----------------|-----------|---------------------|
| Jpgradable To: | v7x       | Paste Key           |
| Level:         | 4         | Import Key          |
| Features:      |           | Export Key          |
| Expires In:    |           | Update License Key  |
|                |           | Upgrade/Get New Key |

Level Lisensi MikroTik dapat dilihat pada table berikut:

| Level number \downarrow         | 0 (FREE)  | 1 (DEMO) 🗯                 | 3 (WISP CPE) 👃 | 4 (WISP) 👃 | 5 (WISP) 👃 | 6 (Controller) |
|---------------------------------|-----------|----------------------------|----------------|------------|------------|----------------|
| Price                           | no key 🗗  | registration<br>required 🗗 | volume only 🖾  | \$45       | \$95       | \$250          |
| Upgradable To                   | 2         | no upgrades                | ROS v6.x       | ROS v6.x   | ROS v7.x   | ROS v7.x       |
| Initial Config<br>Support       | -         |                            |                | 15 days    | 30 days    | 30 days        |
| Wireless AP                     | 24h limit | -                          | -              | yes        | yes        | yes            |
| Wireless Client and<br>Bridge   | 24h limit | -                          | yes            | yes        | yes        | yes            |
| RIP, OSPF, BGP<br>protocols     | 24h limit | -                          | yes(*)         | yes        | yes        | yes            |
| EoIP tunnels                    | 24h limit | 1                          | unlimited      | unlimited  | unlimited  | unlimited      |
| PPPoE tunnels                   | 24h limit | 1                          | 200            | 200        | 500        | unlimited      |
| PPTP tunnels                    | 24h limit | 1                          | 200            | 200        | 500        | unlimited      |
| L2TP tunnels                    | 24h limit | 1                          | 200            | 200        | 500        | unlimited      |
| OVPN tunnels                    | 24h limit | 1                          | 200            | 200        | unlimited  | unlimited      |
| VLAN interfaces                 | 24h limit | 1                          | unlimited      | unlimited  | unlimited  | unlimited      |
| HotSpot active<br>users         | 24h limit | 1                          | 1              | 200        | 500        | unlimited      |
| RADIUS client                   | 24h limit |                            | yes            | yes        | yes        | yes            |
| Queues                          | 24h limit | 1                          | unlimited      | unlimited  | unlimited  | unlimited      |
| Web proxy                       | 24h limit |                            | yes            | yes        | yes        | yes            |
| Synchronous<br>interfaces       | 24h limit |                            |                | yes        | yes        | yes            |
| User manager<br>active sessions | 24h limit | 1                          | 10             | 20         | 50         | Unlimited      |
| Number of KVM<br>guests         | none      | 1                          | Unlimited      | Unlimited  | Unlimited  | Unlimited      |

Misal untuk lisensi FREE, dapat didownload langsung dari website resminya namun mikrotik hanya bisa digunakan selama 24 jam, setelah itu fitur-fiturnya tidak dapat digunakan lagi. Apabila ingin memperpanjang maka harus upgrade ke versi diatasnya. Sedangkan untuk lisensi DEMO hanya dapat diakses melalui website **demo.mt.lv**.

#### JENJANG SERTIFIKASI MIKROTIK

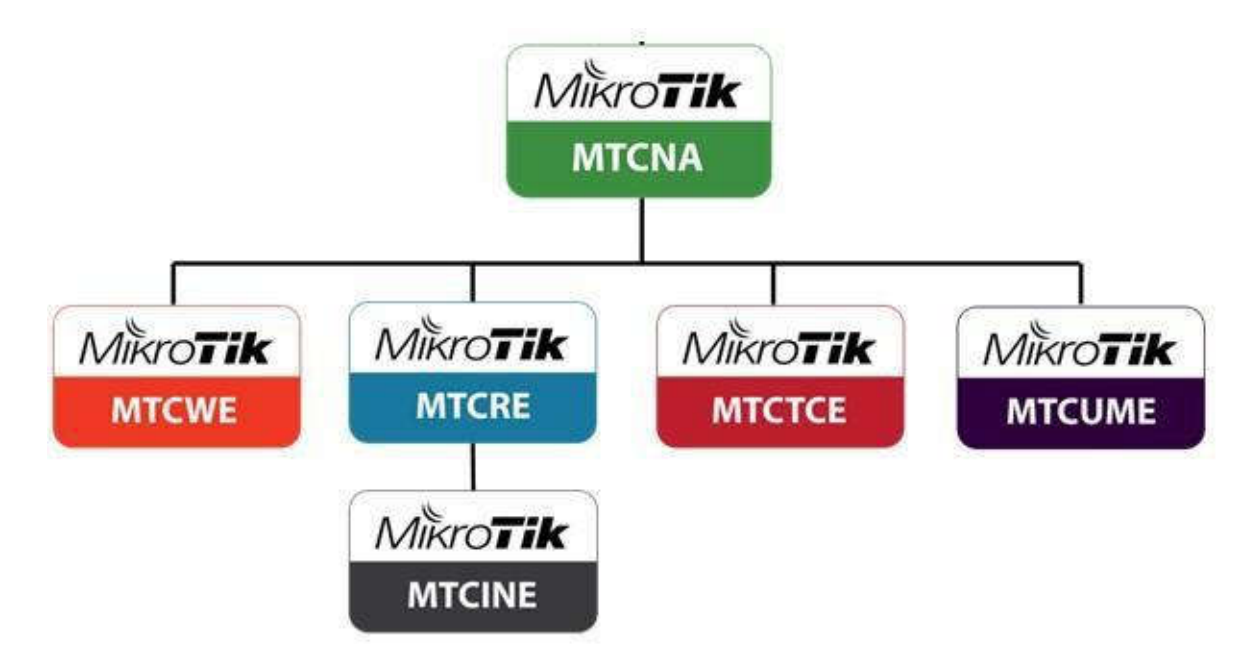

- Mikrotik Certified Network Associated (MTCNA)
- Mikrotik Certified Wireless Engineer (MTCWE)
- Mikrotik Certified Routing Engineer (MTCRE)
- Mikrotik Certified Traffic Control Engineer (MTCTCE)
- Mikrotik Certified User Management Engineer (MTCUME)

Mikrotik Certified Inter-Networking Engineer (MTCINE)

## BAB 1

# BASIC

#### LAB 1 Mengakses Router

Di Lab ini saya kan menjelaskan cara meng-akses RouterBoard yang masih Default (Stelan Pabrik),Di dalam RouterBoard Memiliki setiingan Default Konfigurasi,Yaitu IP Interface Ethernet 1 adalah=192.168.88.1 dan User Loginnya adalah= User:admin, Password: (Kosong)

Ada banyak cara untuk meng-Akses Router Mikrotik,Bisa Menggunakan Winbox,SSH,Telnet,WebFig. Ke-Empat Ini adalah cara yang biasa di gunakan untuk Meng-Akses Mikrotik ,Kita juga bisa Mengakses Mikrotik lewat Android dengan Menggunakan aplikasi Tik-App yang bisa di Download di Play Store..

#### ✤ Via Winbox

Pertama saya akan Memberikan Contoh Meng-Akses RouterBoard dengan Winbox..Apa itu Winbox? Winbox adalah sebuah aplikasi yang di luncurkan resmi oleh mikrotik,winbox adalah sebuah utility yang digunakan untuk melakukan remote ke Device mikrotik kita dalam mode GUI (Graphical User Interface), GUI adalah antarmuka pada sistem operasi yang menggunakan tampilan grafis, dapat dikendalikan menggunakan beberapa macam alat input. Jadi cara paling untuk mudah meng-akses mikrotik adalah menggunakan Winbox ,karna winbox merupakan sebuah aplikasi jadi kita hanya tinggal meng-Klik Klik saja ...Jika yang Belum Memiliki winbox Kita bisa mendownload nya Di www.mikrotik.com

Oke sekarang kita akan mulai Lab..

Pertama kita buka Aplikasi Winbox nya

| Connect To:                                                                        | C 5E 0C 0E 15 B5<br>dmin                         |                                                 |                                        |                                 | ✓ Ke | ep Passwor<br>en In New 1 | <del>j</del><br>Vindow |
|------------------------------------------------------------------------------------|--------------------------------------------------|-------------------------------------------------|----------------------------------------|---------------------------------|------|---------------------------|------------------------|
|                                                                                    | Add/Set                                          |                                                 | Connect To F                           | oMON Conne                      | ct   |                           |                        |
| Managed Neighb                                                                     | ors                                              | JP Addr                                         | ess Default                            |                                 |      |                           |                        |
| Managed Neighb                                                                     | ors                                              | IP Addr                                         | ess Default                            |                                 | Find | all                       | Ŧ                      |
| Managed Neighb                                                                     | IP Address                                       | IP Addr                                         | ess Default<br>√Version                | Board                           | Find | al                        |                        |
| Managed Neighb<br>Refresh<br>MAC Address<br>4C:5E:0C:0E:15:85                      | IP Address                                       | IP Addr<br>Identity<br>MikroTik                 | ess Default<br>√ Version<br>6.37.1 (st | Board<br>RB941-2nD              | Find | all                       | Ŧ                      |
| Managed Neighb<br>Refresh<br>MAC Address<br>4C:5E:0C:0E:15:85<br>4C:5E:0C:0E:15:85 | IP Address<br>192.168.88.1<br>1830:4456.cft36.06 | IP Addr<br>Identity<br>MikroTik<br>15. MikroTik | C Version<br>6.37.1 (st<br>6.37.1 (st  | Board<br>RB941-2nD<br>RB941-2nD | Find | all                       | -<br>                  |

Jika Menggunakan Winbox kita bisa Meng-akses Mikrotik dgn IP Address dan Mac-Address

Kita klik Neighbors, lalu kita refresh

Kita pilih kita ingin meng-akses melalui ip address/mac-address

Disini saya akan menggukana mac-address

User Loginnya Kita isi dgn Konfigurasi Default

Login:admin

Password: (Kosong)

Lalu Kita klik Connect

Lalu Tampilan Winbox akan Berubah serperti ini:

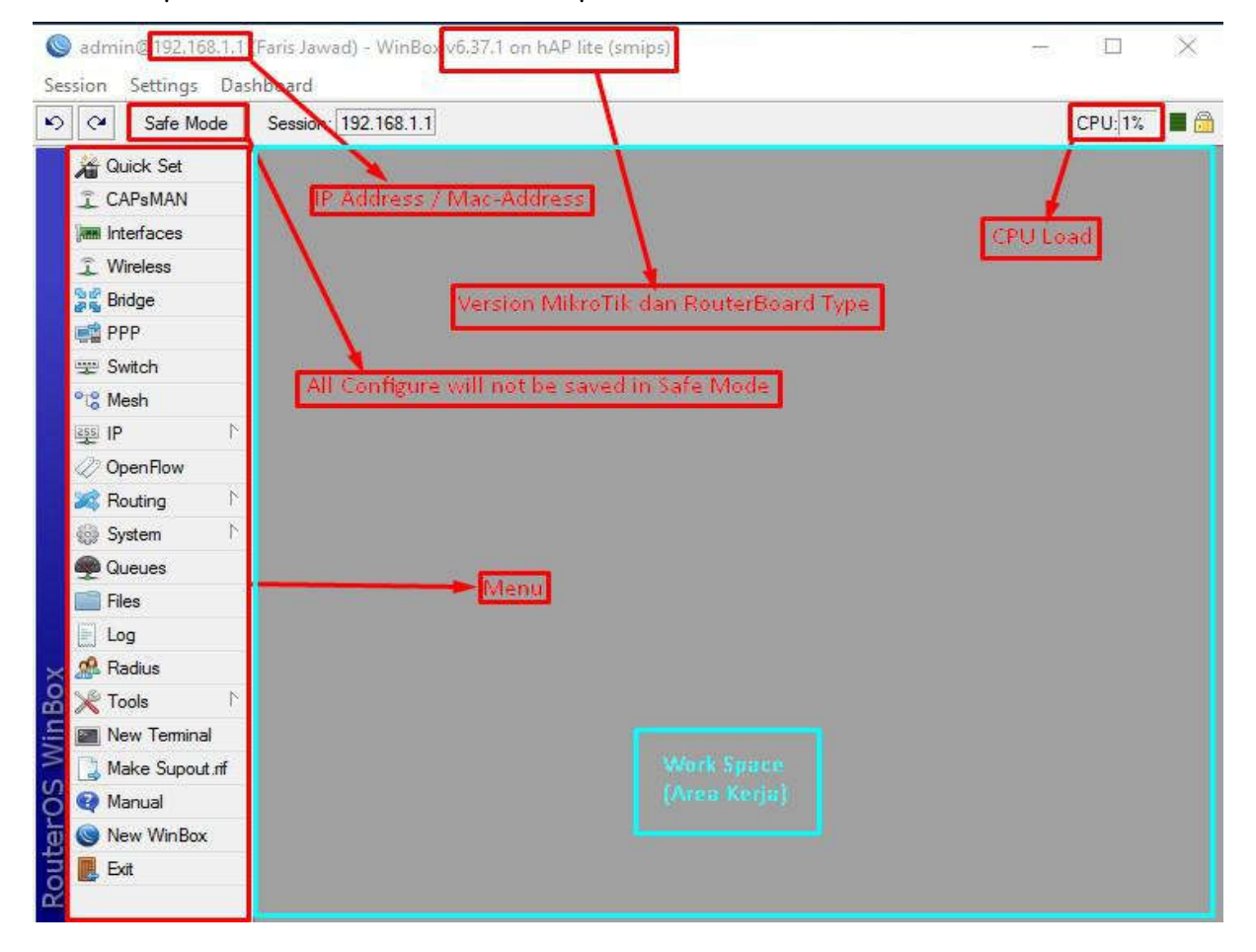

Setelah Masuk Ke Winbox Kita bisa Mengonfig perangkat MikroTik kita..

#### ✤ Via Webfig

WebFig adalah tools/utility untuk meng-konfigurasi Mikrotik Router via Web browser. WebFig dapat diakses langsung dari router dan tidak memerlukan software atau aplikasi tambahan [kecuali browser].

Karena WebFig bersifat independent maka memungkinkan untuk mengkonfigurasi router langsung menggunakan beragam mobile device tanpa membutuhkan software yang spesific.

WebFig di desain sedemikian rupa sebagai alternatif pengganti WinBox, dengan kemampuan mengakses fitur router yang sama dengan menggunakan WinBox.

WebFig dapat dijalankan dari homepage Browser yang dapat diakses dengan cara memasukan IP Address router yang di URL pada browser.

Kita Lanjut Ke lab nya.. di sini saya menggunakan Chrome.

Pertama Kita Buka Chrome nya:

Lalu di tempat Url kita isikan dengan IP router kita (192.168.88.1)

Isi webfig loginnya dengan= Login:admin password: (kosong) <- (default)

Lalu Klik Login

|                                                                                                    | ConterOS v6.37.1         To trace contende to a mode. Advectatione secans of y. 19%s devices to set to your passage of data existing activity facel set ion of activity activity facel.         WebFig Login:         Login:         Text.         WebFig Login:         Login:                                                                                                    | - 136.196.00.1 |                                                                                                    | <br>CH I |
|----------------------------------------------------------------------------------------------------|----------------------------------------------------------------------------------------------------|----------------|----------------------------------------------------------------------------------------------------|----------|
| RouterOS v6.37.1         The two consider to a most. Administrative access only, if this device is not in your passestery, glasse contact your local national administration.         Weeking Logist:         Logist:         Logist:         Destroy         Destroy </th <th>Control of Sec. 37.1         The two connected the structure access only. If this device is not in your passession, please context your head wathout addression and the intervention.         WebFig: Login:         Login:         Table control         Widew:       Name         Widew:       Name         Widew:       Name         Widew:       Name         Widew:       Name         Widew:       Name</th> <th></th> <th></th> <th></th>                                                                                                    | Control of Sec. 37.1         The two connected the structure access only. If this device is not in your passession, please context your head wathout addression and the intervention.         WebFig: Login:         Login:         Table control         Widew:       Name         Widew:       Name         Widew:       Name         Widew:       Name         Widew:       Name         Widew:       Name                                                                                                    |                |                                                                                                    |          |
|                                                                                                    | Control of s.7.1         The two structured is a myster. Advice/indexing waters of b, of this device is not in syster context year load waters a device/indexing.         WebFig Login:         Login:         Login:         WebFig Login:         WebFig Login:         Digin:         WebFig Login:         WebFig Login:                                                                                                    |                |                                                                                                    |          |
| RouterOS v6.37.1 The law accorded to a model. Advected only all this device is not to your passaulor, phase contact your local values's advected extra device and advected extra device advected extra device advected extre device advected extre | RouterOS v6.37.1<br>The tare connected to a mythe. Administrative acteaus only, 19this device to not incyrup passatarine, please emitted year back detrivatives.<br>WebFrg Login:<br>Light definit<br>Pearsonicity<br>Window Window Light Light Window Light Light Window Light Window Light Win |                | MikroTik                                                                                                    |          |
| WebFig Login:<br>Login admin<br>Passione<br>Inflage Tampin Login Mile                                                                                                    | WebFig Login:<br>Login: dotte:<br>Personnel:<br>Nindex Refer to the Lisere Refer to the Complex Lisere Refer to the Complex  |                | RouterOS v6.37.1 You have corrected by a router. Administrative access only. If this device is not in your possession, please context your local national administration. |          |
| Login admin<br>Passiveti<br>Witches Nata Craphe Linere Min                                                                                                    | Lugen drim Lugen<br>Passuret<br>Wides Safet Daphs Lianse Neb<br>C minste                                                                                                    |                | WebFig Login:                                                                                                    |          |
| Witches         Witches         Witches         Witches         Witches                                                                                                    | Inteles         Image: Lineare         Image: Lineare                                                                                                    |                | Login admin Passuredi                                                                                                    |          |
| Elitates Tainet Carapte Learen Heli                                                                                                    | Erichon Wint Graph Lieren Viels                                                                                                    |                |                                                                                                    |          |
| Windox Telnet Graphs License Help                                                                                                    | Intelios Salvat Grapha Lianna Halja<br>E-mánsta                                                                                                    |                | 👰 🜉 💼 🖹 🎸                                                                                                    |          |
|                                                                                                    | € manos                                                                                                    |                | Windox Skinet Graphs Lizense Help                                                                                                    |          |
| © mandes                                                                                                    |                                                                                                    |                | ¢ nation                                                                                                    |          |

Setelah Klik Login tampilan webfig akan berubah seperti ini:

| ← → C 🛈          | 192.168.88.1/webfig/        |                       |        |                  |                       | Q 🕁 🥥                                |
|------------------|-----------------------------|-----------------------|--------|------------------|-----------------------|--------------------------------------|
| A Outok Set      |                             |                       |        |                  |                       | MobEn v6 271 (stabl                  |
| Î CAPSMAN        |                             |                       |        |                  |                       | encount of anearest factors          |
| I. Wireless      |                             |                       |        |                  |                       | Home AP V Quick S                    |
| m Interfaces     |                             |                       |        |                  |                       |                                      |
| PPP              |                             |                       |        | Wireless         |                       | Intern                               |
| Bridge           | and the state of the second | Design and the second |        |                  | Address Annual States | O DE LA REALEMENTE O DEDUCT          |
| g Switch         | Network Name                | WIKIO TIK-UE TOBS     |        |                  | Address Acquisition   | Static WAutomatic UPPPOE             |
| & Mesh           | Frequency                   | auto                  | ▼ MHz  |                  | IP Address            | Renew Releas                         |
| je IP 🕨          | Pand                        |                       |        |                  |                       | Construction Construction            |
| MPLS .           | Band                        | 20H2-B/0/N *          |        |                  | Netmask               |                                      |
| Ø OpenFlow       | Country                     | no_country_set        | •      |                  | Gateway               |                                      |
| 😺 Routing 🔹 🕨    | MAC Address                 | 4C-5E-0C-0E-15-88     |        |                  |                       |                                      |
| 🔋 System 🔹 🕨     | THE REFER                   | Th: 01: 01: 01: 10:00 |        |                  | MAC Address           | 4C:5E:0C:0E:15:B4                    |
| Queues           | Use Access List (ACL)       |                       |        |                  | Firewall Router       | 8                                    |
| Files            | WIEI Deserveed              | -                     |        |                  |                       |                                      |
| j Log            | Win Password                | 2.                    |        |                  |                       | Local Netwo                          |
| g IPv6 ►         |                             |                       |        | WPS Accept       | IP Address            | 192,168,88,1                         |
| Radius           |                             |                       |        | -                |                       |                                      |
| New Terminal     |                             |                       | Guest  | Wireless Network | Netmask               | 255.255.255.0 (/24)                  |
| 😵 Tools 🔹 🕨      | Guest Network               | -                     |        |                  | DHCP Server           | 2                                    |
| Make Supout.rif  |                             |                       |        |                  |                       |                                      |
| Undo             |                             |                       |        | Wireless Clients | DHCP Server Range     | 192.168.88.10-192.168.81             |
| 🗣 Redo           | MAC Address                 | In ACL Last IP        | Uptime | Signal Strength  | NAT                   | (A)                                  |
| Hide Menu        |                             |                       |        |                  | LID-D                 |                                      |
| T Hide Passwords |                             |                       |        |                  | orne                  | (J)                                  |
| Safe Mode        |                             |                       |        |                  |                       | VF                                   |
| Design Skin      |                             |                       |        | 5                | VON Assess            |                                      |
| Aanual 🖌         |                             |                       |        |                  | VPN Access            |                                      |
| WinBox           |                             |                       |        |                  | VPN Address           | 5b3204d23ad3.sn.mynetname.net        |
| Graphs           |                             |                       |        |                  |                       | Charle Fair Directory Down Control   |
| End-User License |                             |                       |        |                  |                       | Check For updates Reset Configuratio |
| Logout           |                             |                       |        |                  |                       | Syste                                |
|                  |                             |                       | -      |                  | Password              | 1                                    |
|                  |                             |                       |        |                  | Password              | 4                                    |
|                  |                             |                       | 1      |                  | Confirm Password      |                                      |

Setelah masuk Kita bisa mengonfig Device mikrotik Sesuai Kebutuhan kita . tampilan webfig hampir sama dengan winbox

#### Via Telnet

Telnet adalah singkatan dari Telecommunications Network Protocol, merupakan remote login yang terjadi pada jaringan internet disebabkan karena adanya service dari protocol Telnet. Dengan adanya Telnet dapat memungkinkan pengguna dapat mengakses Route MikrotTik secara remote melalui jaringan internet, telnet menggunakan protocol Transmission Control Protocol (TCP) Port nya 23.

Oke Kita lanjut Ke Lab nya.

Pertama Kita Buka Command Prompt

Lalu kita masukan Perintah=telnet 192.168.88.1 (IP Router Default)

Lalu tekan Enter

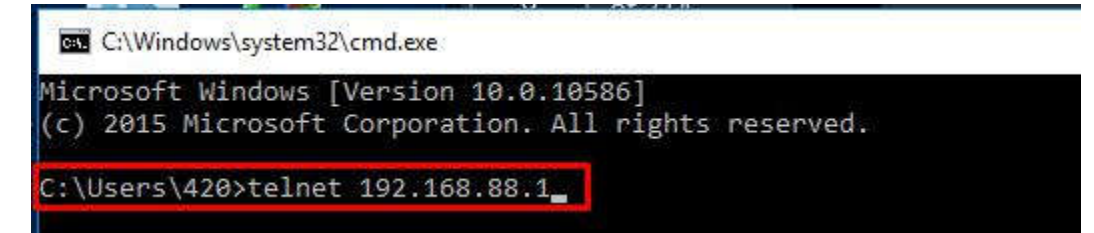

Setelah tekan Enter maka akan keluar User Login Seperti Berikut

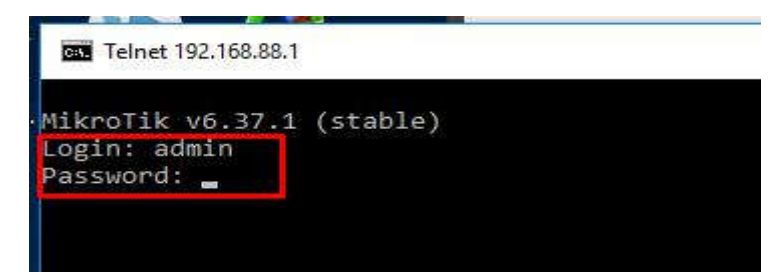

User Login kita isikan= Login=admin Password= (kosong) <- (default) Setelah masuk Ke CLI (Command Line Interface) Mikrotik kalian bisa mengonfig nya sesuai kebutuhan kalian,

Tidak semua PC windows bisa Melakukan akses telnet ke mikrotik,Terkadang Fitur telnet di PC tersebut perlu di aktifkan terlebih dahulu agar bisa meng-Akses Router melalui Telnet

Selanjutnya saya akan menjelaskan bagaimana cara meng-Aktifkan fitur telnet pada Windows..

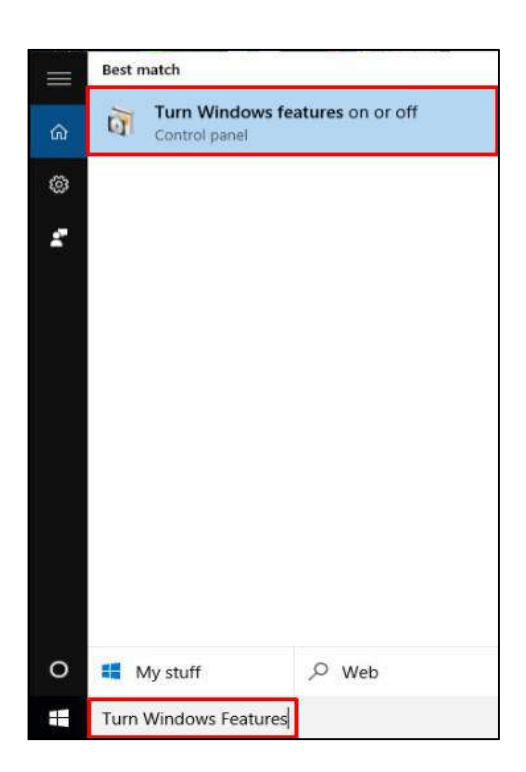

Lalu masukan kata "Turn Windows Features On or Off"

Lalu Klik Menu tersebut

Klik Menu Start 🖽

#### Kita cari Fitur "Telnet Client"

| Wind                   | ows Features                                                                                                    | 9 <u>12</u>   |           | ×             |
|------------------------|----------------------------------------------------------------------------------------------------|---------------|-----------|---------------|
| Turn V                 | Vindows features on or off                                                                                      |               |           | 0             |
| To turn a<br>that only | e feature on, select its checkbox. To turn a feature off, clear its chec<br>/ part of the feature is turned on. | kbox. A fille | ed box me | ans           |
| æ 🔳                    | Print and Document Services                                                                                     |               |           | ^             |
|                        | RAS Connection Manager Administration Kit (CMAK)                                                                |               |           |               |
|                        | Remote Differential Compression API Support                                                                     |               |           |               |
|                        | RIP Listener                                                                                                    |               |           |               |
| æ 🗆                    | Simple Network Management Protocol (SNMP)                                                                       |               |           |               |
|                        | Simple TCPIP services (i.e. echo, daytime etc)                                                                  |               |           |               |
|                        | SMB 1.0/CIFS File Sharing Support                                                                               |               |           |               |
|                        | Telnet Client                                                                                                   |               |           | in the second |
|                        | TFTP Client                                                                                                    |               |           |               |
|                        | Windows Identity Foundation 3.5                                                                                 |               |           |               |
| ⊞ 🗹                    | Windows PowerShell 2.0                                                                                          |               |           |               |
| œ 🗆                    | Windows Process Activation Service                                                                              |               |           |               |
|                        | Windows TIFF IFilter                                                                                            |               |           |               |
|                        | Work Folders Client                                                                                             |               |           |               |
|                        | XPS Services                                                                                                    |               |           |               |
|                        | XPS Viewer                                                                                                    |               |           | ~             |
|                        |                                                                                                    | ОК            | Can       | cel           |
|                        |                                                                                                    |               |           | 11            |

Lalu Kita Ceklis

Jika kita sudah Melakukan Step tersebut maka akan muncul Instalasi Telnet Fitur,lalu kita hanya tinggal Klik Klik Next saja...jika sudah selsai maka Fitur telnet Di PC anda telah aktif/alias bisa telnet Ke Router MikroTik...

#### Via SSH

#### Apa sih SSH itu?

SSH adalah akronim dari Secure Shell yang merupakan sebuah protokol jaringan yang memanfaatkan kriptografi untuk melakukan komunikasi data pada perangkat jaringan agar lebih aman,Fungsi SSH dapat digunakan untuk menggantikan telnet, rlogin, ftp, dan rsh, salah satu fungsi utamanya adalah untuk menjamin keamanan dalam melakukan transmisi data pada suatu jaringan. SSH Menggunakan Protocol TCP Port nya 22 Di lab SSH ini saya menggunakan dua aplikasi yang biasa di gunakan Untuk SSH: putty dan Bitvise SSH Client..

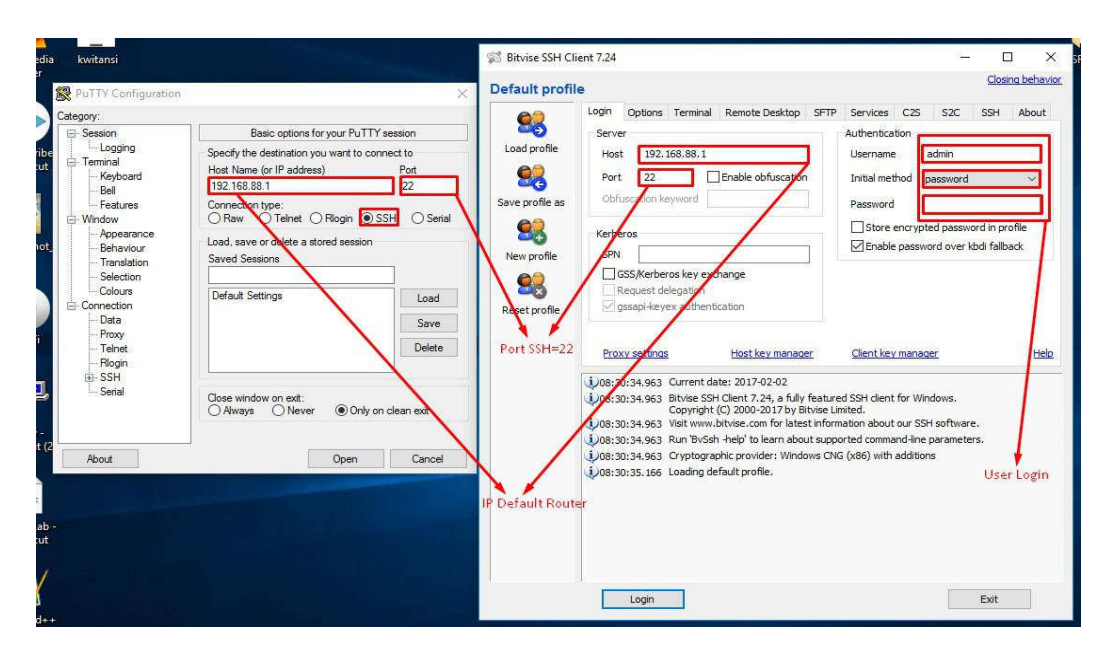

Pertama Kita buka Aplikasi SSH: putty/bitvise ssh client

Host / Host Name (IP Address) kita isi dengan 192.168.88.1 (IP router Default) Dan Port kita isi dengan 22 karna port SSH adalah 22 Authentication (bitviseSSH) kita isikan Username=admin Password= (kosong) Lalu Kita klik Login (bitviteSSH) / Open (Putty) Jika Menggukan putty, user loginnya muncul ketika kita telah Klik Open

Jika Kita sudah Masuk tampilan nya akan sama seperti Telnet karna telnet dan SSH menggukan CLI (Command Line Interface)..Setelah Itu Kita bisa mengonfig sesuai Kebutuhan kita. Fungsi memberi nama pada Router di Winbox adalah agar ketika kita masuk/login ke Winbox tidak tertukar dengan MAC address yg lain,di bawah ini adalah cara untuk memberi identitas Router di Winbox.

ada 2 cara untuk memberi nama Router:

- A. melalui Winbox
  - 💯 IP 🛋 Routing Auto Upgrade System Cettficates Queues Clock Files Console E Log iers Radus ath X Tools New Te Identity LEDs Make Supout Manual License 😸 New WinBo Logging E Ext Package Ports Reboot Reset Configuration Resources Routerboard SNTP Client Scheduler Scripts Shutdow Special Login Upers Watch 1
  - 1. Masuk ke Menu System > Identity.

- B. Menggunakan New Terminal.
  - 1. Masuklah ke menu New Terminal.
  - 2. Masukan command (system identity set name=hasbi)

| Terminal         |       |              |               |       |               |                 |                |              |                       |       |       |     |  |
|------------------|-------|--------------|---------------|-------|---------------|-----------------|----------------|--------------|-----------------------|-------|-------|-----|--|
| MMM              | MMM   |              | KKK           |       |               |                 |                |              | TTTTTTTTTTT           |       | KKK   |     |  |
| MMMM N           | MMM   |              | KKK           |       |               |                 |                |              | TTTTTTTTTTT           |       | KKK   |     |  |
| MOM MOM          | MMM   | III          | KKK           | KKK   | RRRF          | IRR             | 000            | 000          | TTT                   | III   | KKK   | KKK |  |
| MMM MM           | MMM   | III          | KKKK          | ĸ     | RRR           | RRR             | 000            | 000          | TTT                   | III   | KKKK  | CK  |  |
| MMM              | MMM   | III          | KKK           | KKK   | RRRF          | RR              | 000            | 000          | TTT                   | III   | KKK   | KKK |  |
| MMM              | MMM   | III          | KKK           | KKK   | RRR           | RRR             | 000            | 000          | TTT                   | III   | KKK   | KKK |  |
| ?]<br>ommand [?] | ĺ     | Give<br>Give | s the         | p on  | of a<br>the c | vaila<br>comman | ble c<br>d and | omman<br>lis | nds<br>t of argumen   | ts    |       |     |  |
| Tab]             |       | Comp<br>a se | letes<br>cond | [Tab] | comma<br>give | nd/wo           | rd. I<br>sible | f the<br>opt | e input is an<br>ions | mbigu | ious, |     |  |
|                  |       | Move         | up t          | o bas | e lev         | re1             |                |              |                       |       |       |     |  |
| •                |       | Move         | up o          | ne le | vel           |                 |                |              |                       |       |       |     |  |
| command          |       | Use          | comma         | nd at | the           | base            | level          |              |                       |       |       |     |  |
| admin@Mik1       | roTik | ] > 3        | yster         | iden  | tity          | set n           | ame=H          | asbi         |                       |       |       |     |  |
| admin@Hask       | 0i] > |              |               |       |               |                 |                |              |                       |       |       |     |  |
|                  |       |              |               |       |               |                 |                |              |                       |       |       |     |  |

#### LAB 3 Pengechekan Router

Di lab ini saya akan menjelaskan cara melihat Versi MikroTik,Unrtuk melihat Versi MikroTik ada dua cara, cara yang paling mudah adalah menggunakan Winbox (GUI) karna kita hanya klik klik saja , dan cara satu lagi adalah menggunakan CLI (Telnet,SSH atau Terminal)

#### Via Winbox

| C* Saf        | e Mode    | Session: 4C:5E:0C:0E:15:B5 |                             |                       |     |        |
|---------------|-----------|----------------------------|-----------------------------|-----------------------|-----|--------|
| Quick S       | et        |                            | Parauran                    |                       |     |        |
| I CAPsM/      | ٨N        | Auto Upgrade               | nesources                   |                       |     |        |
| Interface     | es        | Certificates               | Uptime:                     | 00:40:51              | ок  |        |
| 🕵 Wireless    |           | Clock                      | Free Memory:                | 7.9 MiB               | CPU |        |
| Bridge        |           | Console                    | Total Manager               | 22.0 MED              |     |        |
| et PPP        |           | Drivers                    | Total Memory.               | 32.0 MIB              |     |        |
| 🛫 Switch      |           | Health                     | CPU:                        | MIPS 24Kc V7.4        |     |        |
| C Mesh        |           | History                    | CPU Count:                  | 1                     | 1   |        |
| ass IP        | 4         | Identity                   | CPI Frequency               | 650 MHz               | -   |        |
| 1Pv6          | 1         | LEDs                       | CFU Hequency.               |                       | 1   |        |
| 2 MPLS        | 1         | License                    | CPU Load:                   | 1%                    | 1   |        |
| OpenFlo       | w         | Logging                    | Free HDD Space:             | 400 KiB               |     |        |
| Routing       | 1         | Packages                   | Total HDD Size              | 16.0 MiB              | 1   |        |
| System        | 1         | Password                   | Total TDD Size.             |                       | 1   |        |
| Queues        |           | Ports                      | Sector Writes Since Reboot: | 2 263                 | ]   |        |
| Files         |           | Reboot                     | Total Sector Writes:        | 18 755                | ]   |        |
| Log           |           | Reset Configuration        | Bad Blocks:                 | 0.0 %                 | 1   |        |
| A Radius      |           | Resources                  |                             | 1.575.052             | 1   |        |
| Tools         | 1         | Routerboard                | Architecture Name:          | smips                 |     |        |
| New Te        | minal     | SNTP Client                | Board Name:                 | hAP lite              |     |        |
| Make S        | inout rif | Scheduler                  | Version:                    | 6.37.1 (stable)       | -   |        |
| Manual Manual | -pour.m   | Scripts                    | Build Time:                 | Sep/30/2016 10:28:41  |     |        |
| New Wi        | Box       | Shutdown                   | -Jaild Time.                | 1000 00 2010 10.20.41 | -   |        |
| - 1464V VVI   |           | Special Login              |                             |                       |     | 10 - C |
|               |           | Users                      |                             |                       |     |        |
|               |           | Watchdog                   |                             |                       |     |        |

Masuk Ke Winbox

Klik System > Resources

Setelah Mengikuti Step Tersebut maka kita bisa melihat Versi MikroTik

#### Via CLI (Command Line Interface)

Untuk melihat versi MikroTik melalui CLI ada 3 cara yaitu :

Telnet

SSH

Terminal (Winbox)

Oke Kita lanjut ke lab nya...

| S 🔊 📥 🚞                                                                                                    | Sealer States Parkhand (MikroTik) - WinBox v6.37.1 on hAP lite (smips)                                                                                                    |
|----------------------------------------------------------------------------------------------------|----------------------------------------------------------------------------------------------------|
| Recycle Bin Google VI C media kwitansi                                                                                                    | Session Settings Deshoord                                                                                                    |
| Arr Hydrode Model III NKK KKK RERERER 000000 TIT III KKK KKK<br>Hydr Hydred Model III NKK KKK RERERER 000000 TIT III KKK KKK<br>Hydr Hydr Model III NKK KKK RERERER 000000 TIT III KKK KKK<br>Hydr Hydr Hotel III NKK KKK RERERER 000000 TIT III KKK KKK<br>Hydr Hydr Hotel III NKK KKK RERERER 000000 TIT III KKK KKK<br>Hydr Hydr Hotel III NKK KKK RERERER 000000 TIT III KKK KKK<br>Hydr Hydr Hotel III NKK KKK RERERER 000000 TIT III KKK KKK<br>Hydr Hydr Hotel III NKK KKK RERERER 000000 TIT III KKK KKK<br>Hydr Hydr Hotel III NKK KKK RERERER 000000 TIT III KKK KKK<br>Hydr Hydr Hotel III NKK KKK RERERER 000000 TIT III KKK KKK<br>Hydr Hydr Hydr Hotel III NKK KKK RERERER 000000 TIT III KKK KKK<br>Hydr Hydr Hydr Hydr Hydr Hydr Hydr Hydr | Mark Set       Immund         I kraface       Immund         I kraface       Immund         I windes       Immund         I Windes       Immund         I Windes       Immund <t< th=""></t<> |

Ŧ

Untuk Melihat Versi MikroTik melalui Telnet / SSH maka kita harus Login terlebih dahulu..

Klik New Terminal > Ketikan " System Resource Print"

Maka Hasil nya akan Seperti ini...

| 💐 🔊 📥 🥅                                                                                                    |     | Session Settings Da                                                                                                    | I:15:85 (MikroTik) - WinBox v6.37.1 on hAP lite (smips)<br>shboard                                                                                                    | - 0 | × |
|----------------------------------------------------------------------------------------------------|-----|----------------------------------------------------------------------------------------------------|----------------------------------------------------------------------------------------------------|-----|---|
| Image: Second Second | ×   | edmind24C3E0C30 Session Setting Da     Safe Mode     Safe Mode     Guick Set     CAPsMAN     ise storfaces     Wrelese     Storfaces     Wrelese     Storfaces     Wrelese     Wrelese     Wrelese     Softe Mod     Wrelese     Softe Mod     Wrelese     Softe Mod     Wrelese     Softe Mod     Vortese     Softe Mod     Vortese     Softe Mod     Vortese     Softe Mod     Vortese     Softe Mod     Vortese     Softe Mod     Vortese     Softe Mod     Vortese     Softe Mod     Vortese     Vortese     Softe Mod     Vortese     Vortesee     Vortesee     Vorteseeeeeeeeeeeeeeeeeeeeeeeeeeeeeeeeeee | 1585 (MikroTik) - WinBox v6.37.1 on hAP He (smips)<br>hboard<br>Seston: [4C5E0C0E:1586]<br>Termwol<br>A second [Tab] gives possible options<br>/ Bove up to base level<br>/ Bove up to base level<br>/ Bove up to |     |   |
| <pre>ar Telest 192.168.83.1 [admin@tikroTik] &gt; System resource print</pre>                                                                                                    | - 0 | Kew Terminal     New Terminal     Meke Supout af     Make Supout af     Manual     New WinBox                                                                                                    |                                                                                                    |     |   |

#### LAB 4 Enable, Disable Dan Uninstall Package MikroTik

Seperti yang dijelaskan pada Lab sebelumnya, bahwa setiap Router MikroTik memiliki fitur fitur dengan berbagai macam fungsi nya. Apakah kalian tahu, kalau sebenarnya fitur fitur tersebut bisa di Disable ( Di Non Aktifkan ) ataupun di Uninstall ( Di Hapus).

Lhoo.. kenapa ?? kok di hapus ??, iyaa kita bisa menonaktifkan atau menghapus Fitur Fitur yang memang itu tidak akan di gunakan. Misalkan di router tersebut ada Fitur IPv6, yang mana kita tidak akan memakai IPv6 sama sekali, maka kita bisa mematikan atau menghapus fitur tersebut.

Menonaktifkan paket di Mikrotik RouterOS tentunya memiliki manfaat yang lebih baik. Manfaat tersebut diantaranya adalah meringankan beban kinerja perangkat karena lebih sedikit paket yang diproses. Selain itu, kalau konfigurasi kan disisi sebelah kiri terdapat menu yang banyak, jika di nonaktifkan kemungkinan menu tersebut juga berkurang. Nah, dengan berkurangnya menu tersebut maka dapat mempermudah pencarian menu ketika sedang konfigurasi Router Mikrotik.

Sekarang, kita akan coba untuk Mendisable fitur/package PPP dan mengEnable package MPLS, kalau router dalam settingan default maka IPv6 dan MPLS telah di disable. Caranya anda buka terlebih dahulu menu **Package** seperti yang sebelumnya, lalu klik package **MPLS** lalu klik **Enable**, dan selanjutnya klik package **PPP** dan klik **Disable**.

| 7  | Check For Upd  | ates    | Enable | Disable    | Unins    | tall | Unschedule | Downgra | ade | Check Installation | Find |
|----|----------------|---------|--------|------------|----------|------|------------|---------|-----|--------------------|------|
| Na | me /           | Version | Bui    | ld Time    | 17       | Sche | eduled     | 2       |     |                    |      |
| 8  | advanced-tools | 6.37    | Ş      | ep/30/2016 | 10:28:41 |      |            |         |     |                    |      |
| 8  | dhcp           | 6.37.1  | 1      | ep/30/2016 | 10:28:41 |      |            |         |     |                    |      |
| 8  | hotspot        | 9.37.1  | 9      | ep/30/2016 | 10:28:41 |      |            |         |     |                    |      |
| 8  | inv6           | 6 37 1  | 0      | en/30/2016 | 10.28.41 |      | -          |         |     |                    |      |
| B  | mpls           | 6.37.1  | / 3    | ep/30/2016 | 10:28:41 | 1    |            |         |     |                    |      |
| Y  | multicast      | 6.37.1  | 5      | ep/30/2016 | 10:28:41 |      |            |         |     |                    |      |
| 8  | openflow       | 6.37.1  | 9      | ep/30/2016 | 10:28:41 |      |            |         |     |                    |      |
| 8  | ppp            | 6.37.1  | 9      | ep/30/2016 | 10:28:41 |      |            |         |     |                    |      |
| 8  | routing        | 6.37.1  | 5      | ep/30/2016 | 10:28:41 |      |            |         |     |                    |      |
| 8  | security       | 6.37.1  | 5      | ep/30/2016 | 10:28:41 |      |            |         |     |                    |      |
| 8  | system         | 6.37.1  | S      | ep/30/2016 | 10:28:41 |      |            |         |     |                    |      |
| 8  | wireless       | 6.37.1  | S      | ep/30/2016 | 10:28:41 |      |            |         |     |                    |      |

Setelah di klik, itu tidak akan langsung berubah, tetapi Router akan memberikan keterangan "Scheduled to Disable/Enable" yang artinya Dijadwalkan Untuk Di NonAktifkan/Diaktifkan.

| X | (a) mpls     | 6.37.1 | Sep/30/2016 10:28:41 scheduled for enable  |
|---|--------------|--------|--------------------------------------------|
|   | @ multicast  | 6.37.1 | Sep/30/2016 10:28:41                       |
|   | @ openflow   | 6.37.1 | Sep/30/2016 10:28:41                       |
|   | <b>В</b> ррр | 6.37.1 | Sep/30/2016 10:28:41 scheduled for disable |

Lhoo.. terus gimana carana ? Caranya, kita harus Restart Routernya terlebih dahulu. Pertama tama klik menu **System** lalu **Reboot**.

| 🔏 Quick Set     |                     |    |                     |         |        |             |             |                     |           |                    |      |
|-----------------|---------------------|----|---------------------|---------|--------|-------------|-------------|---------------------|-----------|--------------------|------|
| CAPsMAN         |                     |    |                     |         |        |             |             |                     |           |                    |      |
| Interfaces      |                     |    |                     |         |        |             |             |                     |           |                    |      |
| 🚊 Wireless      |                     |    |                     |         |        |             |             |                     |           |                    |      |
| Bridge          |                     | 1  |                     |         |        |             |             |                     |           |                    |      |
| PPP             | Auto Upgrade        |    |                     |         |        |             |             |                     |           |                    |      |
| Switch          | Certificates        |    |                     |         |        |             |             |                     |           |                    |      |
| energy Mesh     | Clock               |    | 4                   |         |        |             |             |                     |           |                    |      |
|                 | Console             | Pa | ickage List         | -       |        |             |             | -                   |           |                    |      |
| 2 Open Flow     | Drivers             | ľ  | Check For Up        | dates   | Enable | Disable     | Uninstall   | Unschedule          | Downgrade | Check Installation | Find |
|                 | Health              |    | Name /              | Version | B      | uild Time   | Sc          | cheduled            |           |                    | •    |
| K Routing       | History             |    | advanced-tools      | 6.37.1  |        | Sep/30/2016 | 10:28:41    |                     |           |                    |      |
| 🎲 System 🗅      | riscory             |    | Shotanot            | 6.37.1  |        | Sep/30/2016 | 10.20.41    |                     |           |                    |      |
| Queues          | Identity            | X  | Gliny6              | 6.37.1  |        | Sep/30/2016 | 10.20.41    |                     |           |                    |      |
| ⇒<br>■ Class    | LEDs                | X  | (1) mols            | 6.37.1  |        | Sep/30/2016 | 10:28:41 sc | heduled for enable  |           |                    |      |
|                 | License             |    | 🗃 multicast         | 6.37.1  |        | Sep/30/2016 | 10:28:41    |                     |           |                    |      |
| E Log           | N                   |    | @openflow           | 6.37.1  |        | Sep/30/2016 | 10:28:41    |                     |           |                    |      |
| 🥵 Radius        | Logging             |    | 😂 ррр               | 6.37.1  |        | Sep/30/2016 | 10:28:41 sc | heduled for disable | •         |                    |      |
| Taola N         | Packages            |    | Brouting            | 6.37.1  |        | Sep/30/2016 | 10:28:41    |                     |           |                    |      |
|                 | Password            |    | e security          | 6.37.1  |        | Sep/30/2016 | 10:28:41    |                     |           |                    |      |
| New Terminal    |                     |    | System              | 6.37.1  |        | Sep/30/2016 | 10:28:41    |                     |           |                    |      |
| Aake Supout.rif | Ports               |    | Wireless            | 0.37.1  |        | 3ep/3u/2016 | 10.20.41    |                     |           |                    |      |
| Manual          | Reboot              |    |                     |         |        |             |             |                     |           |                    |      |
| Mauri Wite Davi | Reset Configuration |    |                     |         |        |             |             |                     |           |                    |      |
| Evit            | Resources           | 12 | titems (1 selected) |         |        |             |             |                     |           |                    |      |

Lalu tunggu, sampai Router benar benar selesai me Reboot. Oh iya, peringatan penting, ketika Router sedang Me Reboot, jangan sampai Router tersebut mati atau terlepas kabel power nya, Karena itu akan membuat router rusak.

Ketika sudah selesai, nanti anda akan ter log out secara otomatis, dan ketika anda login kembali, maka package PPP dan MPLS sudah berubah keadaanya.

| 7 Ch      | eck For Upd | ates    | Enable | Disable     | Unins                    | all Unschedu | le Downg | rade | Check Installation | Find |
|-----------|-------------|---------|--------|-------------|--------------------------|--------------|----------|------|--------------------|------|
| Name      | 1           | Version | B      | uild Time   |                          | Scheduled    |          | T.   |                    |      |
| (adva     | anced-tools | 6.37.1  |        | Sep/30/2016 | 5 10:28: <mark>41</mark> |              |          |      |                    |      |
| 8 dhcp    | )           | 6.37.1  |        | Sep/30/2016 | 5 10:28:41               |              |          |      |                    |      |
| Shots     | oot         | 6.37.1  |        | Sep/30/2016 | 5 10:28:41               |              |          |      |                    |      |
| @ipv6     |             | 6.37.1  |        | Sep/30/2016 | 5 10:28:41               |              |          |      |                    |      |
| 🗃 mpls    | 1.          | 6.37.1  |        | Sep/30/2016 | 5 10:28:41               |              |          |      |                    |      |
| 🗃 multi   | cast        | 6.37.1  |        | Sep/30/2016 | 5 10:28:41               |              |          |      |                    |      |
| Boper     | flow        | 6.37.1  |        | Sep/30/2016 | 5 10:28:41               | Here.        |          |      |                    |      |
| (a) ppp   |             | 6.37.1  |        | Sep/30/2016 | 5 10:28:41               |              |          |      |                    |      |
| 🗃 routi   | ng          | 6.37.1  |        | Sep/30/2016 | 5 10:28:41               | 125          |          |      |                    |      |
| Secu      | rity        | 6.37.1  |        | Sep/30/2016 | 5 10:28:41               |              |          |      |                    |      |
| 🗃 syste   | m           | 6.37.1  |        | Sep/30/2016 | 5 10:28:41               |              |          |      |                    |      |
| (a) wirel | ess         | 6.37.1  |        | Sep/30/2016 | 6 10:28:41               |              |          |      |                    |      |

MPLS sudah tersedia, dan PPP sudah di nonaktifkan. Sekarang coba lihat pada menu, yang sebelumnya ada menu PPP di bawah menu Bridge sekarang sudah tidak ada, dan lihat juga yang sebelumnya di bawah menu IP tidak ada menu MPLS sekarang sudah ada.

Selesai sudah pembahasan kita tentang Enable dan Disable, bagaimana dengan Uninstall. Uninstall artinya menghapus sebuah aplikasi, paket, atau program yang telah terinstall.

Sebenarnya tidak ada perbedaan tentang cara Disable/Uninstall suatu package, hanya saja, ketika kita mengUninstall suatu Package Penyimpanan HardDisknya akan bertambah, Karena dia sifatnya bukan menonaktifkan tetapi menghapus.

| Resources                   |                      |     |
|-----------------------------|----------------------|-----|
| Uptime:                     | 00:06:08             | ОК  |
| Free Memory:                | 109.6 MiB            | PCI |
| Total Memory:               | 128.0 MiB            | USB |
| CPU:                        | MIPS 74Kc V4.12      | CPU |
| CPU Count:                  | 1                    | IRQ |
| CPU Frequency:              | 600 MHz              |     |
| CPU Load:                   | 0 %                  |     |
| Free HDD Space:             | 111.0 MB             |     |
| Total HDD Size:             | 128.0 MiB            |     |
| Sector Writes Since Reboot: | 712                  |     |
| Total Sector Writes:        | 18 843               |     |
| Bad Blocks:                 | 0.0 %                |     |
| Architecture Name:          | mipsbe               |     |
| Board Name:                 | RB951G-2HnD          |     |
| Version:                    | 6.15                 |     |
| Build Time:                 | Jun/12/2014 12:25:29 |     |

Resources Uptime: 00:01:58 OK PCI Free Memory: 110.2 MiB USB Total Memory: 128.0 MiB CPU CPU: MIPS 74Kc V4.12 IRQ CPU Count: 1 CPU Frequency: 600 MHz CPU Load: 1% Free HDD Space: 110.8 MB Total HDD Size: 128.0 MiB Sector Writes Since Reboot: 61 Total Sector Writes: 19 055 Bad Blocks: 0.0 % Architecture Name: mipsbe Board Name: RB951G-2HnD Version: 6.15 Build Time: Jun/12/2014 12:25:29

Sebelum Melakukan Uninstall.

Sesudah Melakukan Uninstall.

#### LAB 5 Backup, Import, Dan Export konfigurasi

Banyak dari sebagian orang yang kurang memperhatikan keutuhan dari settingan Router MikroTik, padahal MikroTik tersebut sudah di setting berbagai macam konfigurasi, dan apabila suatu ketika router tersebut error, ini akan menyebabkan masalah, maka dari itulah ada yang namanya Export, Backup dan Import.

Ada 2 cara untuk menyimpan konfigurasi Router MikroTik, yaitu Export – Import dan Backup – Restore. Perbedaan dari kedua cara tersebut adalah sebagai berikut :

| Cara Export – Import                     | Cara Backup – Restore         |
|------------------------------------------|-------------------------------|
| Formatnya .rsc                           | Formatnya .backup             |
| Menyimpan konfigurasi bisa sesuai dengan | Menyimpan seluruh konfigurasi |
| yang di inginkan saja                    |                               |
| Filenya bisa dibuka dan di edit dengan   | Filenya tidak bisa di buka    |
| Notepad                                  |                               |
| Filenya berbentuk script, dapat di copy  | Filenya tidak bisa di buka    |
| dan langsung di paste di Terminal        |                               |

Langsung saja kita coba untuk cara yang pertama, yaitu cara Export dan Import.

Untuk cara Export dan Import itu kita hanya bisa membuatnya dengan Command Line Interface (CLI), tidak bisa dengan klik klik. Sekarang kita akan mencoba untuk meng Export konfigurasi dari Firewall saja.

#### 1. Export - Import

Langkah pertama, buka **New Terminal**, lalu ketikan **ip firewall** agar kita lebih spesifik ingin MengExport konfigurasi apa. lalu enter, kemudian ketikan lagi **export file=(nama dari export)**, lalu enter.

| 🕎 Switch               | Terminal        |                 |             |             |             |        |                 |      |
|------------------------|-----------------|-----------------|-------------|-------------|-------------|--------|-----------------|------|
| ●t <mark>8</mark> Mesh |                 |                 |             |             |             |        | Constant of the | •    |
| ass IP                 | MMM MMM         | KKK             |             | Т           | TTTTTTTTTT  |        | KKK             |      |
|                        | MMMM MMMM       | KKK             |             | 1           | TTTTTTTTTTT |        | KKK             |      |
| W MPLS                 | MMM MMMM MMM    | III KKK KKK     | RRRRRR      | 000000      | 111         | 111    | KKK KKK         |      |
| OpenFlow               | MMM MM MMM      | 111 KKKKK       | RER REE     | 000 000     | 111         | 111    | KKKKK           |      |
| Dauting N              | MMM MMM         | III KKK KKK     | REFERRE     | 000 000     | 111         | 111    | KKK KKK         |      |
| Moung /                | MMM MMM         | III KKK KKK     | RKK KKK     | 000000      | 111         | 111    | KKK KKK         |      |
| 💮 System 🗅             | MikroTik Rout   | er05 6.37.1 (c) | 1999-2016   | httr        | ·//www.mikr | otik.  | com/            |      |
| 👰 Queues               |                 |                 |             |             |             |        | e e my          |      |
| Files                  | [?]             | Gives the list  | of availa   | ble command | ls          |        |                 |      |
| Log                    | command [?]     | Gives help on   | the comman  | d and list  | of argument | 3      |                 |      |
| 🔏 Radius               | [Tab]           | Completes the   | command/wo  | rd. If the  | input is am | abiguo | us,             |      |
| 🄀 Tools 💦              |                 | a second [Tab]  | gives pos   | sible optic | ns          |        |                 |      |
| Mew Terminal           | 1               | Move up to bas  | e level     |             |             |        |                 |      |
| Children Consideration |                 | Move up one le  | vel         |             |             |        |                 |      |
|                        | /command        | Use command at  | the base    | level       |             |        |                 |      |
| 🤫 Manual               | jan/02/1970 00: | 03:52 system,er | ror, critic | al login fa | ilure for u | aser a | dmin from 5     | 0:7B |
| Sin WinBox             | :9D:7F:B0:A9 vi | a winbox        | 1           |             |             |        |                 |      |
| Exit                   | [admin@MikroTik | ] /ip firewall> | export fi   | le=Imam-Exp | ort         |        |                 |      |
|                        | [admin@MikroTik | ] /ip firewall> |             |             |             |        |                 | +    |

Ketika sudah, File Export akan langsung tersedia di menu files. Menu files adalah tempat penyimpanan dari Export dan Backup, meskipun Router ke Reset, semua data yang ada di files tidak akan hilang.

| 의 😳               | File List                      |                        |        |          | Ì                   | × |
|-------------------|--------------------------------|------------------------|--------|----------|---------------------|---|
| Ø MPLS 🗅          |                                | ckup Bestore           | Upload |          | Find                |   |
| OpenFlow          | Die Name                       | Trees                  |        | Circ     | Constan Terr        |   |
| 😹 Routing 💦 🖹     | Imam-Export.rsc                | script                 |        | 1000 B   | Jan/02/1970 00:04:4 | 9 |
| 💮 System 🗅        | auto-before-reset backup       | backup                 |        | 16.6 KiB | Feb/05/2017 08:08:4 | 8 |
| Queues            | . Constantination of the skins | directory              |        |          | Jan/01/19/000:00:0  | 2 |
| 📄 Files           |                                |                        |        |          |                     |   |
| E Log             |                                |                        |        |          |                     |   |
| 🧟 Radius          |                                |                        |        |          |                     |   |
| 💥 Tools 🗈 🗅       |                                |                        |        |          |                     |   |
| New Terminal      |                                |                        |        |          |                     |   |
| 📑 Make Supout.rif |                                |                        |        |          |                     |   |
| 😢 Manual          |                                |                        |        |          |                     |   |
| Sew WinBox        |                                | 0.0.400 ( 10.0.140     |        | 50       | 6- f                |   |
| Exit              | 3 items                        | 8.0 MIB of 16.0 MIB us | sea    | 50       | % free              |   |

Sekarang saatnya memindahkan data Export tersebut ke PC anda masing masing, agar konfigurasi tersebut bisa di bagikan atau di terapkan di Router Router lain. Klik hasil Export tersebut lalu klik tanda copy di atas.

| - 🍸 🖻 🔒 🖪                | ickup | Restore   | Upload | 2.       | Find                |   |
|--------------------------|-------|-----------|--------|----------|---------------------|---|
| File Name                |       | / Type    |        | Size     | Creation Time       | T |
| 🖹 Imam-Export.rsc        |       | script    |        | 1000 B   | Jan/02/1970 00:04:4 | ) |
| auto-before-reset.backup |       | backup    |        | 16.6 KiB | Feb/06/2017 08:08:4 | 3 |
| Skins                    |       | directory | a      |          | Jan/01/1970 00:00:0 | 2 |
|                          |       |           |        |          |                     |   |
|                          |       |           |        |          |                     |   |

Sekarang kita letakan di PC masing masing.

| iis PC 🔸 LENOVO ( | (D:) > Imam Rafi > | SMK-MQ > Data Router hAP | Lite     |      |
|-------------------|--------------------|--------------------------|----------|------|
| Name              | ^                  | Date modified            | Туре     | Size |
| 🥘 lmam-Expo       | rt.rsc             | 06/02/2017 15:19         | RSC File | 1 KB |

Ukuran dari file Export tidak besar, hanya 1 KB.

Cara untuk mengImport filenya sangat mudah, hanya tinggal copy saja file yang ada di PC anda, lalu anda paste di menu file tadi.

| IP                                      | 1    | File List                        |                        |        |          |                                            | ×        |
|-----------------------------------------|------|----------------------------------|------------------------|--------|----------|--------------------------------------------|----------|
| Ø MPLS                                  | N    |                                  | Backup Restore         | Upload |          | Find                                       | 1        |
| OpenFlow                                |      | File Name                        | / Type                 |        | Size     | Creation Time                              | -        |
| 💐 Routing                               | 1×   | 🖹 Imam-Export.rsc                | script                 |        | 1000 E   | Jan/02/1970 00:04:4                        | 9        |
| <ul><li>System</li><li>Queues</li></ul> | 1    | euto-before-reset.backi<br>skins | up backup<br>directory |        | 11.5 Kie | Jan/02/1970 01:11:3<br>Jan/01/1970 00:00:0 | 10<br>12 |
| 💼 Files                                 |      |                                  |                        |        |          |                                            |          |
| Log                                     |      |                                  |                        |        |          |                                            |          |
| 🥵 Radius                                |      |                                  |                        |        |          |                                            |          |
| 💥 Tools                                 | 1    |                                  |                        |        |          |                                            |          |
| New Terminal                            |      |                                  |                        |        |          |                                            |          |
| 📑 Make Supout.                          | .rif |                                  |                        |        |          |                                            |          |
| 😋 Manual                                |      |                                  |                        |        |          |                                            |          |
| Sew WinBox                              |      | 2 tome                           | 79 MiR of 16.0 MiR u   | bad    | 50       | ° free                                     |          |
| Exit                                    |      | Jitoma                           | 7.5 MID OF 10.0 MID 0  | 300    | 50       | 10100                                      | _        |

Setelah itu anda buka **New Terminal** kemudian ketikan **import filename=Imam-Export.rsc** (nama dari File yang anda Export).

| Bridge            |                                                                                                    |
|-------------------|----------------------------------------------------------------------------------------------------|
| 💬 Switch          | Teminal                                                                                                |
| °t8 Mesh          | MMM MMM III KKK KKK RRRRRR 000 000 TTT III KKK KKK  MMM MMM III KKK KKK RRR RRR 000000 TTT III KKK KKK |
| [255 IP 이 로       |                                                                                                    |
| 🖉 MPLS 🗈 🖿        | Mikrofik RouterOS 6.37.1 (c) 1999-2016 http://www.mikrofik.com/                                        |
| OpenFlow          | [?] Gives the list of available commands                                                               |
| 😹 Routing 💦       | command [?] Gives help on the command and list of arguments                                            |
| 🚯 System 🗅        | [Tab] Completes the command/word. If the input is ambiguous,                                           |
| 🙊 Queues          | a second [Tab] gives possible options                                                                  |
| Files             | / Move up to base level                                                                                |
| Log               | Move up one level                                                                                      |
| 🥵 Radius          | jan/02/1970 00:00:25 system, error, critical router was rebooted without proper shut                   |
| 🄀 Tools 🗈 🗈       | down                                                                                                   |
| 📰 New Terminal    | down                                                                                                   |
| [ Make Supout.rif | jan/02/1970 00:00:26 system, error, critical router was rebooted without proper shut                   |
| 😧 Manual          | [admin@MikroTik] > import file-name=Imam-Export.rsc                                                    |
| Sew WinBox        | Seriet file loaded and everyted successfully                                                           |
| 🧱 Exit            | [admin@MikroTik] >                                                                                     |

Setelah itu, maka File Exportnya sudah masuk di Router anda.

#### 2. Backup - Restore

Seperti yang di jelaskan sebelumnya, kalau Backup itu menyimpan seluruh konfigurasi, tidak seperti Export yang bisa lebih spesifik, dan juga pada Backup Filenya tidak dapat di buka dan di edit tidak seperti Export yang filenya dapat di buka di Notepad.

Cara untuk memBackup cukup mudah, klik menu Files lalu klik Backup.

| IP P            | File List                |                          |          |          |                     |    |
|-----------------|--------------------------|--------------------------|----------|----------|---------------------|----|
| Ø MPLS          |                          | kup Restore              | Upload   | 1        | Eind                |    |
| OpenFlow        |                          |                          | - opiese | 1<br>    | Contract Trac       |    |
| 😹 Routing       | Elmam-Expert rsc         | / Type                   | 2        | 1000 B   | Lan/02/1970 00:04:4 | 9  |
| Svstem          | auto before-reset.backup | backup                   |          | 16.6 KiB | Feb/06/2017 08:08:4 | 8  |
| Cueune          | Skins                    | directory                |          |          | Jan/01/1970 00:00:0 | 12 |
| 🔏 Radius 📉 🕅    |                          |                          |          |          |                     |    |
| New Terminal    |                          |                          |          |          |                     |    |
| Make Supout.rif |                          |                          |          |          |                     |    |
| 🥹 Manual        |                          |                          |          |          |                     |    |
| 🔘 New WinBox    | 2.2                      | 0.100 -6.10 0.100        |          | EO       | or 5                |    |
| Exit            | a items                  | S.U MILE OF 16.U MILE US | sea      | 50       | /e tree             | -  |

Setelah di klik, anda akan diminta untuk mengisikan **Name** dari file hasil backupan nya, dan juga ada di minta untuk mengisikan **Password** untuk menjaga keamanan dari file backup nya agar tidak sembarang orang menggunakan file backupan Router anda.

| Backup    |               |   |        |
|-----------|---------------|---|--------|
| Name:     | Imam-Backup   | • | Backup |
| Password: |               | • | Cancel |
|           | Don't Encrypt |   |        |

Setelah itu, klik **Backup**. Tunggu beberapa detik saja, dan file backup anda akan langsung tersedia di menu Files. Seperti yang di jelaskan di atas, bahwa format dari export adalah .rsc dan backup adalah .backup.

| Ile Name       /       Type       Size       Creation Time         Imam-Backup backup       backup       11.6 KiB       Jan/02/1970 00:14:33         Imam-Export.rsc       script       1000 B       Jan/02/1970 00:04:44         auto-before-reset.backup       backup       16.6 KiB       Feb/06/2017 08:08:44         skins       directory       Jan/01/1970 00:00:00 | - 🍸 🖹 👫 Backup           | Restore   | Upload |          | Find                 |
|----------------------------------------------------------------------------------------------------|--------------------------|-----------|--------|----------|----------------------|
| Imam-Backup.backup         backup         11.6 KiB         Jan/02/1970 00:14:3           Imam-Export.rsc         script         1000 B         Jan/02/1970 00:04:44           auto-before-reset.backup         backup         16.6 KiB         Feb/06/2017 08:08:44           skins         directory         Jan/01/1970 00:00:05                                         | ile Name                 | / Type    |        | Size     | Creation Time        |
| Imam-Export.rsc script 1000 B Jan/02/1970 00:04:4<br>auto-before-reset.backup backup 16.6 KiB Feb/06/2017 08:08:4<br>Skins directory Jan/01/1970 00:00:0                                                                                                    | 🖹 Imam-Backup.backup     | backup    |        | 11.6 KiB | Jan/02/1970 00:14:38 |
| auto-before-reset.backup backup 16.6 KiB Feb/06/2017 08:08:44<br>■skins directory Jan/01/1970 00:00:0                                                                                                    | 🗄 Imam-Export.rsc        | script    |        | 1000 B   | Jan/02/1970 00:04:49 |
| Skins directory Jan/01/1970 00:00:0                                                                                                    | auto-before-reset.backup | backup    |        | 16.6 KiB | Feb/06/2017 08:08:48 |
|                                                                                                    | skins                    | directory |        |          | Jan/01/1970 00:00:02 |
|                                                                                                    |                          |           |        |          |                      |

Sekarang coba kita pindahkan hasil backupannya ke PC anda. Caranya berbeda dengan Export yang bisa Copy Paste, saya sudah pernah mencoba untuk mengCopy Paste File Backup ini tetapi tidak berhasil, kalau misalkan anda ingin mencoba nya silahkan, siapa tau aja bisa .

Lhoo.. terus bagaimana caranya ?? cara nya yaitu dengan Drag and

Drop.

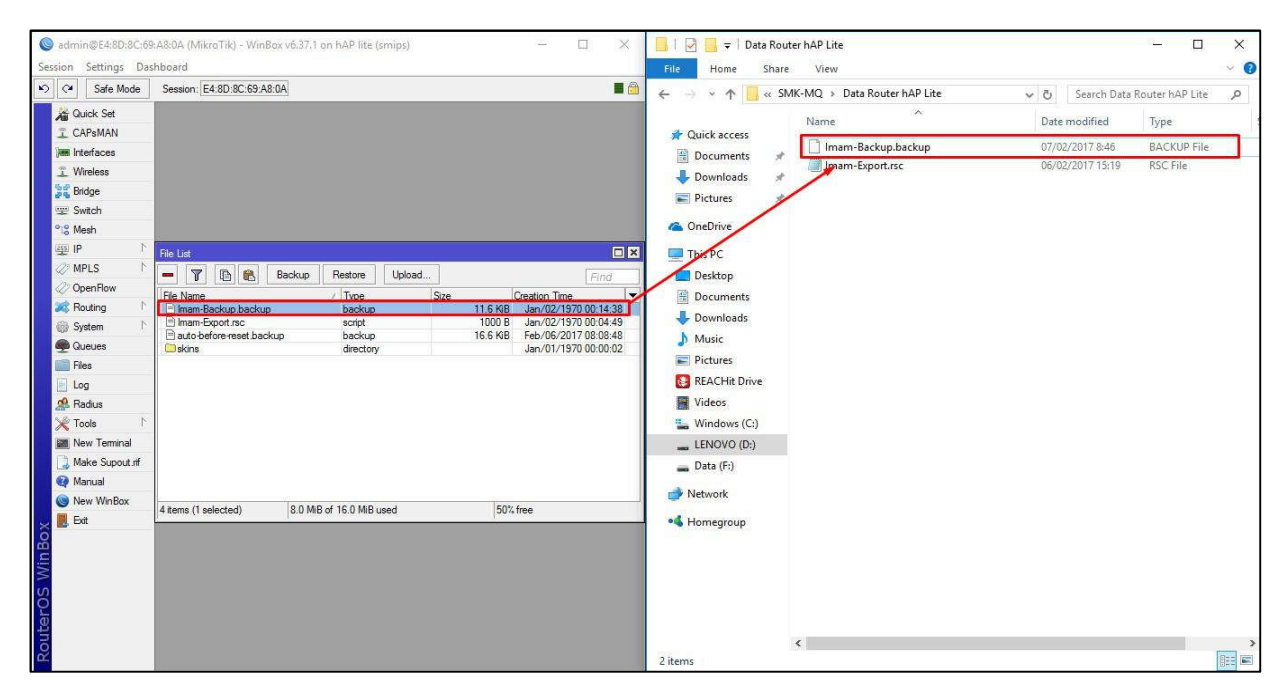

Nahh, File Backupnya sudah aman deh, kalau aja misalkan Router anda di Reset oleh seseorang yang menyebabkan seluruh hasil konfigurasinya hilang, maka anda tidak perlu khawatir lagi Karena anda sudah memiliki backupan nya.

Sekarang kita akan mencoba untuk mengembalikan hasil backupannya yaitu dengan Restore. Caranya gampang, pertama tama coba kita hapus dulu File Backup yang ada di Router, biar seolah olah memang Router itu belum ada File Backupnya, entah itu di hapus ataupun memang menggunakan Router yang berbeda.

| ile List              |        |           |        |          |                      |
|-----------------------|--------|-----------|--------|----------|----------------------|
| - 7 6 6               | Backup | Restore   | Upload |          | Find                 |
| File Name             |        | / Type    |        | Size     | Creation Time        |
| 🖹 Imam-Backup backu   | p      | backup    |        | 11.6 KiB | Jan/02/1970 00:14:38 |
| 🖻 Imam-Export.rsc     |        | script    |        | 1000 B   | Jan/02/1970 00:04:49 |
| auto-before-reset.bac | :kup   | backup    |        | 16.6 KiB | Feb/06/2017 08:08:48 |
| 🗋 skins               |        | directory |        |          | Jan/01/1970 00:00:02 |
|                       |        |           |        |          |                      |
|                       |        |           |        |          |                      |

Kalau sudah di hapus, sekarang kita masukan lagi hasil backupan yang dari PC kita dengan

#### cara Drag and Drop.

| Session Settings Da | shboard                                                        | File Home Share View                                                      |
|---------------------|----------------------------------------------------------------|---------------------------------------------------------------------------|
| Safe Mode           | Session: E4:8D:8C:69:A8:0A                                     | 🗧 🚽 👻 📩 « SMK-MQ » Data Router hAP Lite 🗸 🖉 Search Data Router hAP Lite 🖌 |
| 🔏 Quick Set         |                                                                | Name Date modified Type                                                   |
| CAPSMAN             |                                                                | A Quick access                                                            |
| jes Interfaces      |                                                                | Documents Dimam-Backup.backup 07/02/2017 8:46 BACKUP File                 |
| 🚊 Wireless          |                                                                | Downloads *                                                               |
| Bridge              |                                                                | Fictures *                                                                |
| デ Switch            |                                                                | G OneDrive                                                                |
| La Mean             |                                                                |                                                                           |
| Ø MPLS ►            |                                                                | I his PC                                                                  |
| OpenFlow            | - Y La Backup Hestore Upload Find                              | Desktop                                                                   |
| Routing             | He Name / Type Size Creation Time                              | Documents                                                                 |
| Svstem 1            | Imam-Export /sc script 1000 B Jan/02/19/0 00:04:49             | - Downloads                                                               |
| Queues              | e auto-before-reset backup backup 16.6 KB Feb/06/2017 08:08:48 | J Music                                                                   |
| Files               |                                                                | E Pictures                                                                |
| Log                 |                                                                | 📵 REACHit Drive                                                           |
| A Radius            |                                                                | Videos                                                                    |
| 💥 Tools 🗈 🗅         |                                                                | L Windows (C:)                                                            |
| New Terminal        |                                                                | LENOVO (D:)                                                               |
| Aake Supout if      |                                                                | - Data (F:)                                                               |
| Manual              |                                                                |                                                                           |
| New WinBox          |                                                                | 💣 Network                                                                 |
| 🔜 📙 Exit            | 4 literits (1 selected) 6.0 Milb or 16.0 Milb used 50% mee     | •4 Homegroup                                                              |
| outerOS Win Bo      |                                                                | <                                                                         |

Setelah sudah ada di dalam **Files**, maka tahap selanjutnya klik tombol **Restore** di bagian atas. Lalu nanti akan diminta untuk memasukan Password Backup yang sudah kita buat sebelumnya.

| Restore      |                    |   |         |
|--------------|--------------------|---|---------|
| Backup File: | Imam-Backup backup | Ŧ | Restore |
| Password:    |                    |   | Cancel  |

Setelah itu klik **Restore** dan kemudian klik **Yes** untuk persetujuan bahwa Router akan di Reboot dan kemudian tunggu beberapa detik sampai anda ter logout dari Router tersebut Karena anda melakukan Reboot, dan kemudian anda login kembali dan anda akan menemukan semua konfigurasi di Router akan sesuai dengan konfigurasi Backup tersebut.

#### Cara Tambahan :

Ada 1 cara lain ketika anda ingin mengopy file Export dari Router anda atau anda ingin men Drug and Drop file Backup dari Router ke PC yaitu dengan mendownloadnya menggunakan FTP (File Transfer Protocol).

Caranya hampir mirip dengan Webfig yaitu menggunakan Web Browser. Pertama tama kalian buka **Web Browser** kemudian kalian ketikan <u>ftp://192.168.88.1</u> lalu akan terlihat semua File data yang ada pada menu Files.

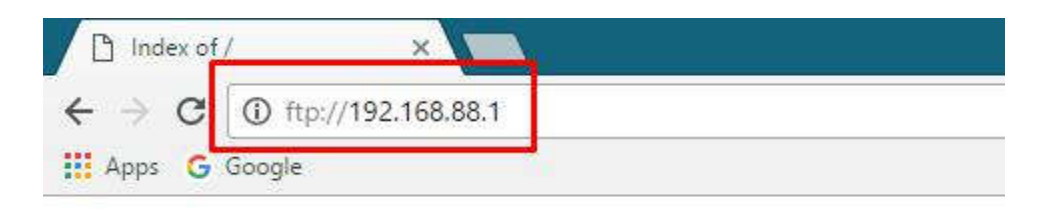

### Index of /

| Name                     | Size    | Date Modified       |
|--------------------------|---------|---------------------|
| Imam-Export.rsc          | 1000 B  | 1/2/17, 12:04:00 AM |
| Imam-Backup.backup       | 11.6 kB | 1/2/17, 12:38:00 AM |
| skins/                   |         | 1/1/17, 12:00:00 AM |
| auto-before-reset.backup | 11.6 kB | 1/2/17, 12:11:00 AM |

Anda tinggal klik saja, hasil Export atau Backup tersebut, nanti Filenya akan terdownload sendiri dan anda tinggal lihat di Folder **Download** pada PC anda.

|                    | 🕹 Downloads  | 14484895_945488868930246_77306025159      | 26/09/2016 9:26  | JPG File            |
|--------------------|--------------|-------------------------------------------|------------------|---------------------|
| -                  | h Music      | assa.pkt                                  | 07/01/2017 14:15 | Cisco Packet Tracer |
|                    | an music     | 🖻 camera.jpg                              | 28/12/2016 12:32 | JPG File            |
|                    | Pictures     | 🖏 ChromeSetup.exe                         | 23/12/2016 23:39 | Application         |
|                    | EACHit Drive | Imam_Rafi Bacril Bactari, visualcv_resume | 03/12/2016 14:44 | PDF Document        |
| Imam-Backup.backup | Videos       | 📋 Imam-Backup.backup                      | 07/02/2017 13:58 | BACKUP File         |

Lebih Simple mana ? Copy Paste dan Drag and Drop atau Download via FTP

? tergantung pada kepercayaan masing masing deh, hehe .

#### LAB 6 Soft Reset dan Hard Reset pada Routerboard

Ada yang tau seputar soft reset dan hard reset secara logika mungkin kalau soft arti nya mereset dari dalam atu pun tak dapat dirasakan begitu pula dengan hard yang mungkin di arti kan kebalikan dari yang soft. Didalam mikrotik mereset berarti mengembalikan setting awal menjadi settingan pabrik. jika soft reset kita me-reset dari dalam yang berarti mereset mengunakan perintah juga secara komputerisasi, tidak seperti hal nya hard reset, Hard reset dilakukan ketika anda menemukan suatu kesalahan atau error pada routerboard anda dan anda tidak dapat menemukan kesalahan atau eror pada routerboard anda hal yang harus anda lakukan yaitu adalah hard reset.

Nah, sekarang saya akan mengajak anda untuk melakukan soft reset.

- 1. Masuk winbox terlebih dahulu.
- 2. Klik system >> reset configuration >> ceklist no default configuration

| Switch         | Certificates                                                |                          |                 |
|----------------|-------------------------------------------------------------|--------------------------|-----------------|
| °1° Mesh       | Clock                                                       | Reset Configuration      |                 |
|                | Console                                                     |                          |                 |
| vé IPv6        | Drivers                                                     | No Default Configuration | t Configuration |
| 2 MPLS         | Health                                                      | Do Not Backup            | Cancel          |
| 2 OpenFlow     | History                                                     | Run After Reset:         |                 |
| Bouting        | Identity                                                    |                          |                 |
| Svetem         | LEDs                                                        |                          |                 |
| Queues         | License                                                     |                          |                 |
| Files          | Logging                                                     |                          |                 |
|                | Packages                                                    |                          |                 |
| Radius         | Password                                                    |                          |                 |
| Y Tools        | Ports                                                       |                          |                 |
| New Terminal   | Reboot                                                      |                          |                 |
| Make Suport of | Reset Configuration                                         |                          |                 |
| Manual Manual  | Resources                                                   |                          |                 |
| New WinBox     | Routerboard                                                 |                          |                 |
|                | 1 1 2 2 5 4 0 5 4 0 5 2 1 1 1 1 1 1 1 1 1 1 1 1 1 1 1 1 1 1 |                          |                 |

>> reset configuration

 Lalu klik yes ketika di suruh me-reboot routerboad itu bertanda reset configuration berhasil.

| Reset Configuration      |                      |            |
|--------------------------|----------------------|------------|
| Do you want to reset all | your configuration a | nd reboot? |
|                          | Yes                  | No         |

- 4. Maka settingan yang ada di dalam routerboard sama seperti awal
  - lagi.

| Connect To:    | E4:80 | ):8C:65:34:16       |              |              |             | Keej | p Password | ł      |
|----------------|-------|---------------------|--------------|--------------|-------------|------|------------|--------|
| Login:         | admin | 6                   |              |              |             |      | n In New V | Vindov |
| Password:      | [     |                     |              |              |             |      |            |        |
|                | Add   | /Set                |              | Connect To F | loMON Conne | ct   |            |        |
| anaged Neigh   | bors  |                     |              |              |             |      |            |        |
| Refresh        |       |                     |              |              |             | Find | all        |        |
| IAC Address    | 1     | IP Address          | √ Identity   | Version      | Board       |      |            |        |
| 4:8D:8C:65:34: | 16    | fe80::e68d:8cff.fe6 | 5:3 MikroTik | 6.38 (sta    | RB941-2nD   |      |            |        |
| 4:8D:8C:65:34: | 16    | 0.0.0.0             | MikroTik     | 6.38 (sta    | RB941-2nD   |      |            |        |
|                |       |                     |              |              |             |      |            |        |
|                |       |                     |              |              |             |      |            |        |

Dan sekarang saya akan melakukan hard reset. Ikuti langkah berikut.

1. Pertama lihat terlebih dahulu versi dari routerboard anda, kebetulan routerboard yang saya gunakan untuk lab kali ini adalah routerboard

versi RB-941. Yang dimana routerboard yang saya gunakan memerlukan

benda yang dapat menusuk ke dalam tombol reset nya.

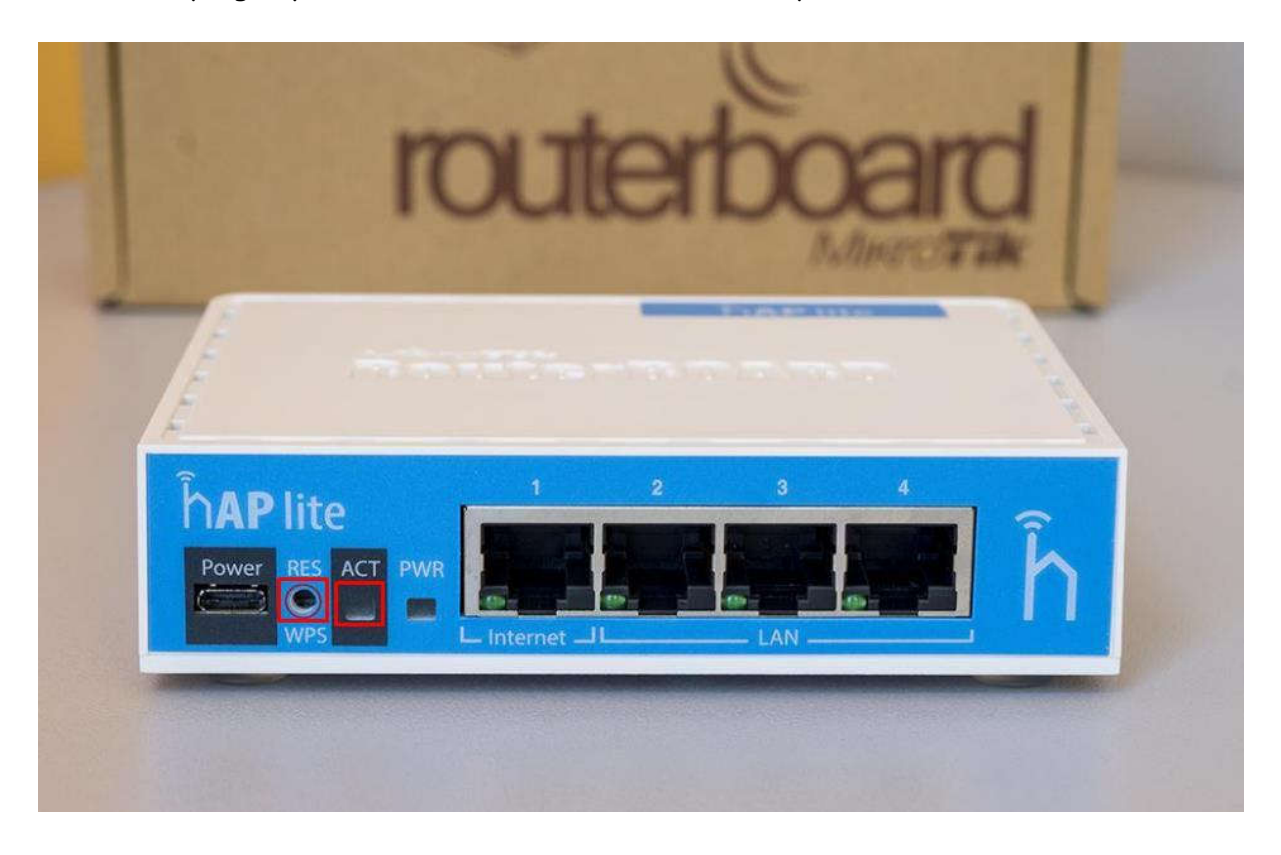

- 2. Lalu colokan benda yang dapat menekan tombol reset nya (pulpen) dan masukan kabel power di power. Nanti disana lampu ACT akan berkedip-kedip dan tahan selama kurang lebih sekitar 10 detik. Pada router router tertentu biasa nya terdengar bunyi beep 1x dan lampu ACT akan berhenti. Lalu cabut benda tadi (pulpen) dan juga kabel power nya.
- 3. Jika sudah, masukan kembali power nya dan login ke mikrotik nya dan check apakah router sudah ter-reset seperti semula.

Catatan: \*ada beberapa router yang saat ingin di hard reset tidak perlu menggunakan benda seperti pulpen tetepi hanya tinggal di pencet saja tombol reset nya seperti routerboard versi RB941-2nD-TC

33

#### LAB 7 User login Router

Oke di lab ini saya akan Menjelaskan Tentang User management..Apa Fungsi User Management? Fungsi utama dari User Management adalah Melindungi Router MikroTik Kita, agar tidak semua orang bisa meng-config router kita sembarangan karna Untuk masuk dan Meng-Config Router MikroTik Kita perlu menggunakan User Management.User Management bisa dibilang sama dengan User Login atau User yang kita gunakan Untuk masuk Ke system Mikrotik..

Pada dasar nya RouterBoard Mikrotik Memeliki User Management (User Login) Default yaitu: User (Login)=admin ,Password=(kosong)

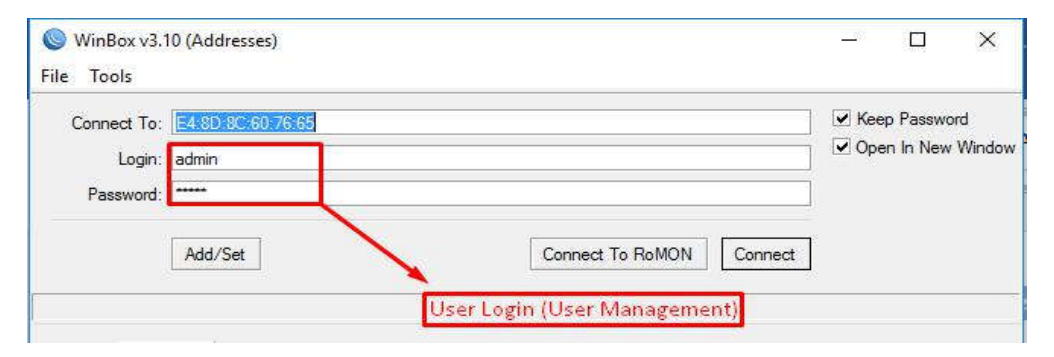

Kita bisa Membuat Banyak User Management di MikroTik,Misalnya Kita bisa Membuat User Untuk Rekan Kita yang sama sama meng-Handle jaringan di daerah kita,kta bisa membuatkan dia Usermanagement dengan hak akses Full/Write,atau kita bisa membuat user untuk Teman kita yang hanya ingin melihat/Memonitoring jaringan Kita ..., Oke ini adalah sedikit penjelasan Tentang Akses Full,Write dan Read:

- Full --> user yang memiliki akses ini merupakan user dengan pangkat paling tinggi, yang dapat melakukan konfigurasi seperti menghapus konfigurasi, menambahkan konfigurasi, sampai dengan menambahkan user baru ke dalam sistem Mikrotik.
- Write ---> user ini memiliki akses ini hampir sama seperti user yang memliki akses Full, namun bedanya Akses Write tidak dapat menambahkan user baru, dan juga tidak dapat melakukan proses backup konfigurasi.
- Read ---> user dengan akses ini hanya mampu melakukan monitoring pada sistem, tidak mampu melakukan konfigurasi seperti pada user dengan memiliki akses Write maupun Full.

Oke pertama Kita akan mencoba membuat User dengan Akses Write dan Read..

Klik System > User > add (+)

Kita isikan name=User1 (terserah kita) Group=Write Password=(terserah)

| 💬 Switch       | Certificates        |                                                     |    |
|----------------|---------------------|-----------------------------------------------------|----|
| °12 Mesh       | Clock               | User List                                           |    |
| 255 IP         | Console             | Users Groups SSH Keys SSH Private Keys Active Users |    |
| x≤ IPv6 ►      | Drivers             | 🛨 🗕 🗸 🗶 🖾 🍸 🗛                                       | nd |
| MPLS N         | Health              | Name / Group All                                    | -  |
| 2 OpenFlow     | History             | A Faris read                                        |    |
| Bouting        | Identity            | admin full Name: user1 β                            |    |
| 🚳 System       | LEDs                | Group: write  Cancel                                |    |
| Queues         | License             | Allowed Address:                                    |    |
| Files          | Logging             | Last Logged In:                                     |    |
| Log            | Packages            |                                                     |    |
| A Radius       | Password            | Password: Comment                                   |    |
| Tools          | Ports               | Confirm Password: Copy                              |    |
| New Terminal   | Reboot              | Remove                                              |    |
| Make Supout.nf | Reset Configuration |                                                     |    |
| Manual         | Resources           | 2 items (1 selected)                                |    |
| New WinBox     | Routerboard         | Paseward                                            |    |
| Exit           | SNTP Client         | T ASSAVAN                                           |    |
|                | Scheduler           |                                                     |    |
|                | Scripts             |                                                     |    |
|                | Shutdown            |                                                     |    |
|                | Special Login       |                                                     |    |
|                | Users               |                                                     |    |

Selanjutnya Kita buat User dengan akses Read...

Klik System > User > add (+)

Kita isikan name=Faris (terserah kita) Group=Read Password=(terserah)

| Name:             | Faris  |    | OK      |
|-------------------|--------|----|---------|
| Group:            | read   | ₹  | Cancel  |
| Allowed Address:  |        | \$ | Apply   |
| Last Logged In:   |        |    | Disable |
| Password:         |        |    | Comment |
| Confirm Password: | ****** |    | Сору    |
|                   |        |    | Remove  |

Untuk Akses User nya kita juga bisa Meng-Costum nya dgn cara membuat Group...di sana kita bisa meng-Costum sesuai keinginan kita.... Oke di Langsung saja Kita Coba, Pertama kita Kita harus membuat Group Untuk user..

Klik System > User > Group > Add (+)

Isi name=Murid-TKJ-1 (Terserah kita), Policies Kita Ceklis

Sesuai Kebutuhan User..

|                   |                                                                                                    | New Gro   | φ                                           |                |
|-------------------|----------------------------------------------------------------------------------------------------|-----------|---------------------------------------------|----------------|
| Name<br>& full    | <ul> <li>Policies</li> <li>local telnet ssh ftp reboot read write policy test winb</li> </ul>                                                                                   | Name:     | Murid-TKJ-1                                 | ОК             |
| Å read<br>Å write | and local telnet ssh reboot read write policy test win<br>sad local telnet ssh reboot read test winbox password v<br>rrite local telnet ssh reboot read write test winbox passw | Policies: | local telnet<br>ssh ftp<br>reboot vread     | Cance<br>Apply |
|                   |                                                                                                    |           | vrite policy<br>test winbox<br>password web | Commer         |
|                   |                                                                                                    |           | sniff sensitive                             | Remov          |
|                   |                                                                                                    | Skin:     | default 두                                   |                |
|                   |                                                                                                    | System    |                                             |                |

Lalu Aplly dan OK

Selanjut nya kita akan Membuat user dengan Group akses Murid-TKJ-1,cara nya sama seperti membuat user sebelumnya,hanya bedanya Group kita isi dengan Group yang telah kita buat (Murid-TKJ-1)..

|                 | < ×             |     | AAA 🕎             |             |    |         |
|-----------------|-----------------|-----|-------------------|-------------|----|---------|
| Name<br>& Faris | / Group<br>read | All | New User          |             |    |         |
| 👃 Jawad         | write           |     | Name:             | Zawad       |    | ОК      |
| 🙏 system a      | full            |     | Group:            | Murid-TKJ-1 | Ŧ  | Cancel  |
|                 |                 |     | Allowed Address:  | [           | \$ | Apply   |
|                 |                 |     | Last Logged In:   |             |    | Disable |
|                 |                 |     | Password:         |             |    | Comment |
|                 |                 |     | Confirm Password: |             |    | Сору    |
|                 |                 |     |                   |             |    | Remove  |

Nah selanjutnya saya akan sedikit menjelaskan Tentang Policies beserta Keterangannya: <u>telnet</u>: kebijakan yang mengijinkan use login secara remote viatelnet <u>ssh</u>: kebijakan yang mengijinkan user login secara remote via secure shell protocol

<u>ftp</u>: Kebijakan yang mengijinkan hak penuh login via FTP, termasuk transfer file dari/menuju router. User dengan kebijakan ini memiliki hak read, write, dan menghapus files.

<u>reboot</u>: Kebijakan yang mengijinkan user me-restart router.

<u>read</u>: Kebijakan yang mengijinkan untuk melihat Konfigurasi router. Semua command console yang tidak bersifat konfigurasi bisa diakses.

<u>write</u>: Kebijakan yang mengijinkan untuk melakukan konfigurasi router, kecuali user management. Policy ini tidak mengijinkan user untuk membaca konfigurasi router, user yang diberikan policy wirte ini juga disarankan juga diberikan policy read.

<u>policy</u>: Kebijakan yang meemberikan hak untuk management user. Should be used together with write policy. Allows also to see global variables created by other users (requires also 'test' policy).

<u>test</u>: Kebijakan yang memberikan hak untuk menjalankan ping, traceroute, bandwidth-test, wireless scan, sniffer, snooper dan test commandslainnya.

<u>web</u>: Kebijakan yang memberikan hak untuk remote router via WebBox <u>winbox</u>: Kebijakan yang memberikan hak untuk remote router via WinBox <u>password</u>: Kebijakan yang memberikan hak untuk mengubahpassword <u>sensitive</u>: Kebijakan yang memberikan hak untuk melihat informasi sensitif router, misal secret radius, authentication-key, dll.

<u>api</u>: Kebijakan yang memberikan hak untuk remote router via API.

<u>sniff</u>: Kebijakan yang memberikan hak untuk menggunakan tool packetsniffer.

#### LAB 8 Netinstall

Net Install adalah salah satu program yang berajalan di computer berbasis windows degan protocol Bootp yang di gunakan untuk menginstall routerOS melalui PC ke routerboard melalui Ethernet

Kapan kita mengunakan Net Install..???

Net Install biasa digunakan disaat:

- 1. Instalasi sebelum nya gagal
- 2. Os dalam router rusak
- 3. Password akses hilang
- 4. Apabila ingin mereset password/lupa password

Yang perlu kita miliki saat ingin melakukan Net Install adalah:

- 1. Sofware Net Install
- 2. Package MikroTik

Untuk memiliki Sooftware tersebut kita bisa mendownload nya di Mikrotik.com..

| / 🖌 MikroTik Routers and W 🗙                                                                                                    |                                                                                                    |          |            |            |                  |               |          | EIGI | - 0 |
|----------------------------------------------------------------------------------------------------|----------------------------------------------------------------------------------------------------|----------|------------|------------|------------------|---------------|----------|------|-----|
| ← → C                                                                                                    | nioad                                                                                                    |          |            |            |                  |               |          |      | ជ   |
| Mikro <b>tik</b>                                                                                                    | Н                                                                                                    | lome Buy | About Jobs | Hardware   | Software Sup     | port Training | Account  |      |     |
| Software                                                                                                    |                                                                                                    |          | Downloads  | Changelogs | Download archive | RouterOS      | The Dude |      |     |
| Useful tools a<br>Winbox version 3.11<br>Netinstall<br>v3.30 mipsle<br>Wireless link calculator<br>Trafr<br>BTest<br>Neighbour<br>Atheros | nd utilities<br>Configuration tool for RouterOS<br>RouterOS Installation tool<br>All packages for version 3.30 mipsle<br>Wireless link probability calculator<br>Traffic sniffer reader for Linux distributions<br>Bandwidth test tool for Windows<br>Neighbour viewer for Windows<br>RouterBOARD wireless card drivers |          |            |            |                  |               |          |      |     |

Download Software Net Install

| MikroTik Routers and W                                  | ×/                            |                             |          |                      |                                    | Ris _ |
|---------------------------------------------------------|-------------------------------|-----------------------------|----------|----------------------|------------------------------------|-------|
| $\leftrightarrow$ $\rightarrow$ X $\blacksquare$ Secure | https://mikrotik.com/download |                             |          |                      |                                    |       |
|                                                         | Mikro <b>Tik</b>              |                             | Home Buy | About Jobs Hardware  | Software Support Training Account  |       |
|                                                         | Software                      |                             |          | Downloads Changelogs | Download archive RouterOS The Dude |       |
|                                                         | Main package                  | 8                           | B        | De                   |                                    |       |
|                                                         | Extra packages                | B                           | B        | þ                    | B                                  |       |
|                                                         | SMIPS                         | hAP lite                    |          |                      |                                    |       |
|                                                         | Main package                  | B                           |          | 16                   |                                    |       |
|                                                         | Extra packages                | B                           | B        | 12                   | E                                  |       |
|                                                         | TILE                          | CCR                         | Download |                      |                                    |       |
|                                                         | Main package                  | ð                           | B        | ( <i>µ</i> )         |                                    |       |
|                                                         | Extra packages                | Ð                           | B        | 181                  | B                                  |       |
|                                                         | The Dude server               | Ē                           | B        | 10                   |                                    |       |
|                                                         | PPC                           | RB3xx, RB600, RB8xx, RB1xxx |          |                      |                                    |       |
|                                                         | Main package                  | B                           | B        | đ                    |                                    |       |
|                                                         | Extra packages                |                             |          |                      | Ē                                  |       |

Selanjutnya Kita download Package nya ..

Untuk menggunakan Net-Install,Pertama kita Perlu men-Setting Ip addrees dan Gateway di PC kita ...

- Setting Ip address :192.168.2.2 dan Gateway :192.168.2.1
- Lalu Klik Ok

| iternet Protocol v                                             | ersion 4 (TCP/                                        | 1Pv4) Properties ×                                                             |
|----------------------------------------------------------------|-------------------------------------------------------|--------------------------------------------------------------------------------|
| General                                                        |                                                       |                                                                                |
| You can get IP se<br>this capability. Ot<br>for the appropriat | ttings assigned<br>herwise, you ne<br>te IP settings. | automatically if your network supports<br>ed to ask your network administrator |
| O Obtain an IP                                                 | address autom                                         | atically                                                                       |
| • Use the follo                                                | wing IP address                                       |                                                                                |
| IP address:                                                    |                                                       | 192 . 168 . 2 . 2                                                              |
| Subnet mask:                                                   |                                                       | 255 . 255 . 255 . 0                                                            |
| Default gatewa                                                 | зу:                                                   | 192.168.2.1                                                                    |
| Obtain DNS :                                                   | server address                                        | automatically                                                                  |
| OUse the follo                                                 | wing DNS serve                                        | raddresses:                                                                    |
| Preferred DNS                                                  | server:                                               | 8.8.8.8                                                                        |
| Alternative DN                                                 | S server:                                             | 8.8.4.4                                                                        |
| Validate set                                                   | tings upon exit                                       | Advanced                                                                       |

- Kita masuk Ke App Net Install
- Klik Net Booting > Ceklis Boot Server Enable
- Isi Client IP Address: 192.168.2.1 (IP Gateway PC)

| Routers/Drives                                                                                                    |                    |                                                                                                    | Wetwork booling settings                                                                                                    |
|----------------------------------------------------------------------------------------------------|--------------------|----------------------------------------------------------------------------------------------------|----------------------------------------------------------------------------------------------------|
| Label                                                                                                    | MAC address / Medi | a Status                                                                                                    | There you can set parameters for PXE (Pre-boot eXecution Environment)                                                                   |
|                                                                                                    | Hard disk          | Ready                                                                                                    | Client IP address: 192.168.2.1                                                                                                    |
| Make floppy                                                                                                    | Net booting        | Install C                                                                                                    | Cancel Configure script:                                                                                                    |
| Make floppy<br>Packages<br>Sets:<br>From: L:\Mikr                                                                        | Net booting        | Install C<br>Save set                                                                                                    | Cancel Configure script:                                                                                                    |
| Make floppy<br>Packages<br>Sets:<br>From: L:\Mikr<br>Name                                                                | Net booting        | Install C<br>Save set<br>ge 3<br>Description                                                                                       | Cancel Configure script: Delete set Browse Select all Select none                                                                       |
| Make floppy<br><sup>9</sup> ackages<br>Sets:<br>From:<br>L:\Mikr<br>Name<br>S advanced-                                  | Net booting        | InstallC<br>]Save set<br>ge 3<br>Description<br>email client, pinge                                                                | Cancel Configure script: Delete set Browse Select all Select none ers, netwatch and other utilities                                     |
| Make floppy<br>Packages<br>Sets:<br>From: L:\Mikr<br>Name<br>& advanced-<br>& dhcp                                       | Net booting        | InstallC<br>ge 3<br>Description<br>email client, pinge<br>DHCP client and a                                                        | Cancel Configure script: Delete set Browse Select all Select none ers, netwatch and other utilities server                              |
| Make floppy<br>Packages<br>Sets:<br>From:<br>L:'Mikr<br>Name<br>& advanced<br>& dhcp<br>& hotspot                        | Net booting        | Install C<br>Save set<br>ge 3<br>Description<br>email client, pinge<br>DHCP client and :<br>Provides HotSpot                       | Cancel Configure script: Delete set Browse Select all Select none ers, netwatch and other utilities server t                            |
| Make floppy<br>Packages<br>Sets:<br>From:<br>L:'Mikr<br>Name<br>& advanced<br>& dhcp<br>& hotspot<br>& hotspot<br>& joy6 | Net booting        | Install C<br>Save set<br>ge 3<br>Description<br>email client, pinge<br>DHCP client and :<br>Provides HotSpot<br>Provides support I | Cancel Configure script:<br>Delete set<br>Browse Select all Select none<br>ers, netwatch and other utilities<br>server<br>t<br>for IPv6 |

Jika step tersebut sudah selesai , Step selanjutnya adalah Me-Hard reset RouterBoard..

- Cabut Kabel Power dari RouterBoard
- Masukan Benda Ke Tombol Reset
- Colokan Kabel Power Ke RouterBoard
- Tunggu sampai Router Kita ter-Detec Oleh Net Install (15 Detik)

|               |                   |             |                        |          | ricip    |
|---------------|-------------------|-------------|------------------------|----------|----------|
|               | Hard disk         | Ready       | Key: Kuse previous ke  | y> (C36F | Browse   |
| <b>RB941</b>  | E4:8D:8C:60.76.64 | Ready       | Keep old configuration |          | Get key  |
| elected 12 pa | ckage(s)          |             | Gateway:<br>Baud rate: |          | Flashfig |
| 1ake floppy   | Net booting Ins   | tall Cancel |                        |          |          |
| ackages       |                   |             |                        |          |          |

Setelah Step ini Maka RouterBoard akan ter-Detec di Net Install,...

- Kita Klik Browse
- Lalu Pilih Package yang akan di Install Di RouterBoard
- Lalu Klik OK

| Clipboard                                                                                                    | Label                                                                                                    | MAC address / Med                                                                                                    | ia Status                                                                                                    | Softwa                                                                                            | re ID: UZW2-4TFI                                | i l                              | Help      |
|----------------------------------------------------------------------------------------------------|----------------------------------------------------------------------------------------------------|----------------------------------------------------------------------------------------------------|----------------------------------------------------------------------------------------------------|---------------------------------------------------------------------------------------------------|-------------------------------------------------|----------------------------------|-----------|
| → ~ ↑ → This PC > 4                                                                                                    | 20 (L: 💭 L:\                                                                                                    | Hard disk                                                                                                    | Ready                                                                                                    | Key:                                                                                              | kuse previous key                               | y> (C36F                         | Browse.   |
| Ouick access                                                                                                    | Nar RB941                                                                                                    | E4:8D:8C:60:76:64                                                                                                    | Ready                                                                                                    | - Kee                                                                                             | ep old configuration                            |                                  | Get key   |
| Desktop 🖈                                                                                                    |                                                                                                    |                                                                                                    |                                                                                                    | IP addr<br>Gatew                                                                                  | ess:                                            | _^                               | Flashfij  |
| 🕨 Downloads 🛛 🖈                                                                                                    | Selected 12 p                                                                                                    | package(s)                                                                                                    |                                                                                                    | Baud re                                                                                           | ste:                                            |                                  | efault ci |
| Documents 🖈                                                                                                    | Make floopu                                                                                                    | Net booting                                                                                                    | Instal Can                                                                                                    |                                                                                                   | ofique script:                                  | a                                |           |
| Distance A                                                                                                    | tend to the second second seco | building and the second second s |                                                                                                    | 100 maan                                                                                          | 0.051020100001000                               |                                  |           |
| Browse for Folder<br>Select package directory:<br>There are 12 package(s) in this direc                                                                                                    | tory                                                                                                    | × stall                                                                                                    | Save set                                                                                                    | Delete set<br>Browse                                                                              |                                                 | Select all S                     | elect n   |
| Browse for Folder Select package directory: There are 12 package(s) in this directory                                                                                                    | 6.37.1                                                                                                    | × stall<br>ages-smips-6.37<br>Version<br>6.37.1<br>6.37.1<br>6.37.1<br>6.37.1<br>6.37.1                                                                                                    | Save set<br>Description<br>email clent, pingers,<br>DHCP client and set<br>Provides support for<br>Provides support for                                                                                                    | Delete set<br>Browse<br>netwatch and c<br>rver<br>IPv6<br>MPLS                                    | ther utilities                                  | Select all S                     | elect no  |
| Browse for Folder Select package directory: There are 12 package(s) in this directory  420 (L:)  420 (L:)  420 (L:)  420 (L:)  420 (L:)  420 (L:)  520 (Li)  520 (Li) 520 (Li) 520 (Li) 520 (Li) 520 (Li) 520 (Li) 520 ( | 6.37.1                                                                                                    | × stall<br>ages-smips-6.37<br>Version<br>6.37.1<br>6.37.1<br>6.37.1<br>6.37.1<br>6.37.1<br>6.37.1<br>6.37.1                                                                                                    | Save set<br>Description<br>email client, pingers,<br>DHCP client and ser<br>Provides HotSpot<br>Provides support for<br>Provides support for                                                                                                    | Delete set<br>Browse<br>netwatch and c<br>rver<br>IPv6<br>MPLS                                    | ther utilities                                  | Select all S                     | elect no  |
| Browse for Folder Select package directory: There are 12 package(s) in this directory: 420 (L:) 420 (L:) 420 (L:) 420 (L:) 420 (L:) 420 (L:) 520 (Aplikasi 520 (Campuran 520 (Campuran 5 | 6.37.1                                                                                                    | × stall                                                                                                    | Save set<br>Description<br>email client, pingers,<br>DHCP client and set<br>Provides HotSpot<br>Provides support for<br>Provides support for                                                                                                    | Delete set<br>Browse<br>netwatch and c<br>rver<br>IPv6<br>MPLS                                    | ther utilities                                  | Select all S                     | elect no  |
| Browse for Folder Select package directory: There are 12 package(s) in this directory: 420 (1:) 420 (1:) 420 (1 | 6.37.1                                                                                                    | × stall<br>ages-snips-6.37.<br>Version<br>6.37.1<br>6.37.1<br>6.37.1<br>6.37.1<br>6.37.1<br>(s)<br>(s)                                                                                                    | Save set<br>Description<br>email client, pingers,<br>DHCP client and set<br>Provides HdSpot<br>Provides support for<br>Provides support for<br>Provides supp | Delete set<br>Browse<br>netwatch and c<br>rver<br>IPv6<br>MPLS<br>nu                              | ther utilities                                  | Select all S                     | elect n   |
| Browse for Folder Select package directory: There are 12 package(s) in this directory: 420 (L:) 420 (L:) 420 (L:) 420 (L:) 420 (L:) 52 420 (L:) 52 420 (L:) 52 420 (L:) 52 52 52 52 52 52 52 52 52 52 52 52 52                                                                                                    | 6.37.1                                                                                                    | <ul> <li>× stall</li></ul>                                                                                                    | Save set<br>Description<br>email client, pingers,<br>DHCP client and ser<br>Provides HotSpot<br>Provides support for<br>Provides support for<br>Provides support for<br>2/21/20                                                                                                    | Delete set<br>Browse<br>netwatch and c<br>rver<br>IPv6<br>MPLS<br>NL<br>17 6:02 AM<br>17 10:15 AM | ther utilities<br>Application<br>WinRAR archive | Select all S<br>34,712 K<br>11 K | elect n   |

- Selanjutnya adalah Klik Select all Untuk menandai Semua Package
- Lalu Klik Install

| Label MA                                                                                                    | C address / M                                                                             | fedia S                                                                  | tatus                              |                                                          | Software ID              | UZW2-4TFI       |                                            | Help            |
|----------------------------------------------------------------------------------------------------|-------------------------------------------------------------------------------------------|--------------------------------------------------------------------------|------------------------------------|----------------------------------------------------------|--------------------------|-----------------|--------------------------------------------|-----------------|
| at N Ha                                                                                                    | rd disk                                                                                   | B                                                                        | each.                              | -                                                        | Keu                      | kuse previou    | is key> (C36E                              | Browse          |
| RB941 E4:                                                                                                    | 8D:8C:60:76:6                                                                             | 64 R                                                                     | eady                               |                                                          | E Keen ol                | d configuration | a nage (coost                              | Cathau          |
|                                                                                                    |                                                                                           |                                                                          |                                    |                                                          | ID address:              | Consiguration   | ·<br>· · · · · · · · · · · · · · · · · · · | Get key         |
|                                                                                                    |                                                                                           |                                                                          |                                    |                                                          | in address;              |                 |                                            | Flashfig        |
| elected 12 packac                                                                                                    | ae(s)                                                                                     |                                                                          |                                    |                                                          | Gateway:                 | 1               |                                            |                 |
|                                                                                                    |                                                                                           |                                                                          | 4                                  |                                                          | Baud rate:               |                 | - App                                      | ly default conf |
|                                                                                                    |                                                                                           |                                                                          |                                    |                                                          |                          |                 |                                            |                 |
| Make floppy No                                                                                                    | et booting                                                                                | Install                                                                  | 1 0                                | Cancel                                                   | Configu                  | re script:      |                                            | 10              |
| Make floppy N                                                                                                    | et booting                                                                                | Install                                                                  |                                    | Cancel                                                   | □ Configu                | re script:      |                                            |                 |
| Make floppy Ni<br>ackages                                                                                                    | et booting                                                                                | Install                                                                  | Save set                           | Cancel                                                   | cot                      | re script:      |                                            |                 |
| Make floppy N<br>'ackages<br>Sets:                                                                                            | et booting                                                                                | Install                                                                  | Save set                           | Cancel                                                   | set                      | re script       | Colort all                                 |                 |
| Make floppy N<br>'ackages<br>Sets:<br>'rom: [L:\all_packa                                                                     | et booting                                                                                | Install                                                                  | Save set                           | Cancel Delete Brown                                      | set                      | re script:      | Select all                                 | Select none     |
| Make floppy Ni<br>'ackages<br>iets:<br>'rom: L:\all_pack/<br>Name                                                             | et booting                                                                                | Install                                                                  | Save set                           | Cancel                                                   | - Contigu<br>set  <br>se | re script.      | Select all                                 | Select none     |
| Make floppy Ni<br>Packages<br>Sets:<br>From: L:\all_packa<br>Name<br>I advanced-tools                                         | et booting ages-smips-6.3                                                                 | Install                                                                  | Save set                           | Cancel                                                   | set                      | re script       | Select all                                 | Select none     |
| Make floppy Ni<br>Packages<br>Sets:<br>From: L:\all_packa<br>Name<br>Vadvanced-tools<br>Vadvanced-tools                       | et booting<br>ages-smips-6.3<br>Version<br>6.37.1<br>6.37.1                               | Install                                                                  | Save set                           | Cancel                                                   | Configu                  | utilities       | Select all                                 | Select none     |
| Make floppy Ni<br>Packages<br>Sets:<br>From: L:\all_pack/<br>Name<br>V advanced-tools<br>V advanced-tools<br>V hop            | et booting<br>ages-smips-6.3<br>Version<br>6.37.1<br>6.37.1<br>6.37.1                     | Install                                                                  | ption<br>client and<br>es HotSpol  | Cancel                                                   | Configu                  | re script:      | Select all                                 | Select none     |
| Make floppy No<br>Packages<br>Sets:<br>From: L:\all_packa<br>Name<br>V advanced-tools<br>V flocp<br>V fotoget<br>V pv6        | et booting<br>ages-smips-6.3<br>Version<br>6.37.1<br>6.37.1<br>6.37.1<br>6.37.1           | Install<br>37.1<br>Descri<br>email o<br>DHCP<br>Provid<br>Provid         | ption<br>client and<br>les HotSpot | Cancel Delete Brown Brown Brs. netwat server for IPv6    | ch and other             | re script.      | Select all                                 | Select none     |
| Make floppy No<br>Packages<br>Sets:<br>From: L:\all_packa<br>Name<br>V advanced-tools<br>V thop<br>V topat<br>V py6<br>V py8s | et booting<br>ages-smips-6.3<br>Version<br>6.37.1<br>6.37.1<br>6.37.1<br>6.37.1<br>6.37.1 | Install<br>37.1<br>Descri<br>email<br>DHCP<br>Provid<br>Provid<br>Provid | Save set                           | Cancel Delete Brown ars, netwat server for IPv6 for MPLS | set                      | utilities       | Select all                                 | Select none     |

Setelah itu Kita hanya perlu menunggu sampai Peng-Instalan OS di RouterBoard Selesai...

| Label MA                                                                                         | .C address / Med                                                                       | fia Status                                                                                                    | Software ID      | UZW2-4TFI                                                                 |             | Help          |
|--------------------------------------------------------------------------------------------------|----------------------------------------------------------------------------------------|----------------------------------------------------------------------------------------------------|------------------|---------------------------------------------------------------------------|-------------|---------------|
| Ha                                                                                               | rd disk                                                                                | Ready                                                                                                    |                  | Laura de la la                                                            |             |               |
| SA RB941 E4:                                                                                     | 8D:8C:60:76:64                                                                         | OK                                                                                                    | Ney:             | I <use ke<="" previous="" td=""><td>y&gt; (C36F</td><td>blowse</td></use> | y> (C36F    | blowse        |
|                                                                                                  |                                                                                        | - 70                                                                                                    | Keep ol          | d configuration                                                           |             | Get key       |
|                                                                                                  |                                                                                        |                                                                                                    | IP address:      |                                                                           |             |               |
|                                                                                                  |                                                                                        |                                                                                                    | Gatewar          |                                                                           | -           | Flashfig      |
| nstallation finished :                                                                           | successfully                                                                           |                                                                                                    | Gatoway.         |                                                                           |             |               |
|                                                                                                  |                                                                                        |                                                                                                    | Baud rate:       | <u> </u>                                                                  | App         | y default con |
| Make floppy Ne                                                                                   | et booting                                                                             | Instal Cancel                                                                                                    | Configu          | re script                                                                 |             |               |
| Packages                                                                                         |                                                                                        |                                                                                                    |                  |                                                                           |             |               |
|                                                                                                  |                                                                                        |                                                                                                    |                  |                                                                           |             |               |
| Sets:                                                                                            |                                                                                        | - Save set De                                                                                                    | lote set         |                                                                           |             |               |
| Sets:                                                                                            | naes emine 6 27                                                                        | - Save set De                                                                                                    | lote set         |                                                                           | Select all  | Selectnon     |
| Sets: From: L:\all_packs                                                                         | ages-smips-6.37                                                                        | Save set                                                                                                    | lete set         | -                                                                         | elect all   | Select non    |
| Sets: From: L'\all_pack.<br>Name                                                                 | ages-smips-6.37.                                                                       | Save set                                                                                                    | lote set         |                                                                           | ielect all  | Selectinon    |
| Sets: From: L-\all_pack.<br>Name<br>I advanced-tools                                             | ages-smips-6.37.<br>Version<br>6.37.1                                                  | Save set                                                                                                    | towse            | utilities                                                                 | elect all   | Selection     |
| Sets:<br>From: L:\all_pack.<br>Name<br>I advanced-tools<br>I dhcp                                | ages-smips-6.37.<br>Version<br>6.37.1<br>6.37.1                                        | Save set     De     Description     email client, pingers, ne     DHCP client and server                                                                        | twatch and other | utilities                                                                 | i elect all | Select non    |
| Sets:<br>From: L:\al_pack.<br>Name<br>I advanced-tools<br>I dhop<br>I hotspot                    | ages-smips-6.37.<br>Version<br>6.37.1<br>6.37.1<br>6.37.1                              | Save set     De     Description     email client, pingers, ne     DHCP client and server     Provides HotSpot                                                   | twatch and other | utilities                                                                 | ielect all  | Select non    |
| Sets:<br>From: L-\al_pack-<br>Name<br>IV advanced-tools<br>IV dhop<br>IV hotspot<br>IV ipv6      | ages-smips-6.37.<br>Version<br>6.37.1<br>6.37.1<br>6.37.1<br>6.37.1                    | Save set     Description     email client, pingers, ne     DHCP client and server     Provides HotSpot     Provides support for IPv                             | twatch and other | utilities                                                                 | ielect all  | Select non    |
| Sets:<br>From: L-\al_pack.<br>Name<br>I advanced-tools<br>I dhop<br>I hotspot<br>I pv6<br>I mpls | ages-smips-6.37.<br>6.37.1<br>6.37.1<br>6.37.1<br>6.37.1<br>6.37.1<br>6.37.1<br>6.37.1 | Save set     Description     email client, pingers, ne     DHCP client and server     Provides HotSpot     Provides support for IPv     Provides support for MF | twatch and other | utilities                                                                 | ielect all  | Select non    |

Jika sudah selsai maka RouterBoard akan kembali ke settingan Default..

#### LAB 9 Menghubungkan Router ke Internet Melalui Router (NAT)

Oke di lab ini saya akan menjelaskan bagaimana cara agar router MikroTik dapat terhubung ke Internet ,Untuk bisa terhubung ke internet kita harus menggunakan IP Public..karna IP client (kita) adalah IP Private maka kita Perlu Menerjemahkan IP Private ke IP Public untuk terhubung ke internet, untuk menerjemahkan IP tersebut kita harus menggunakan Fitur NAT (Network Address Translation). Di lab ini saya akan memberikan contoh Membuat NAT (Network Address Translation) agar PC kita dapat terhubung ke Internet.

Oke di lab ini saya akan mencontohkan bagaimana cara nya Router kita dapat Terhubung ke Access point (TKJ Satuu) (Sumber Internet)

Oke langsung saja kita nge-Lab...

Pertama Kita harus Membuat IP address agar Client (PC) dapat terhubung ke Router

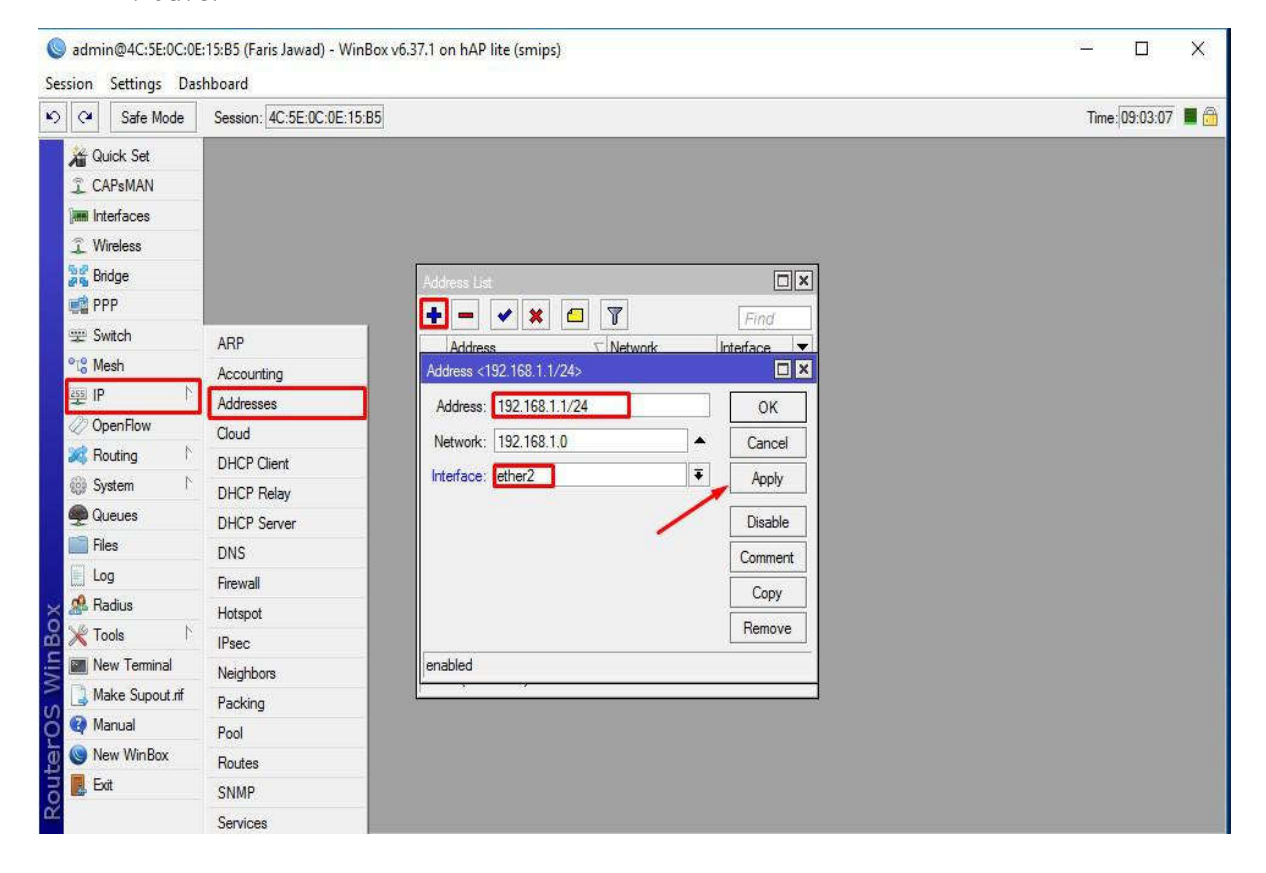

```
Kita Klik IP > Addresses > add (+) > address=192.168.1.1/24 > interface=ether2 lalu apply dan ok
```

IP yang telah kita buat tadi akan berfungsi Sebagai Gateway Client.. selanjutnya kita harus mengkonfigurasikan IP address di Client (PC) agar Client (PC) dapat terhubung ke router..

|                                                                                                    |                                                                                                    | C Search Control Panel D is Editing                                                                                                    |
|----------------------------------------------------------------------------------------------------|----------------------------------------------------------------------------------------------------|----------------------------------------------------------------------------------------------------|
| Ethernet Status                                                                                                    | your basic network information and set up connections                                                                                                    | Internet Protocol Version 4 (TCP/IPv4) Properties X                                                                                                    |
| eneral                                                                                                    | Ethernet Properties                                                                                                    | General                                                                                                    |
| Ionnection                                                                                                    | Networking Sharing No Internet access                                                                                                    | You can get IP settings assigned automatically if your network supports                                                                                                    |
| Pv4 Connectivity:     No Internet access       IPv6 Connectivity:     No network access       Media State:     Enabled       Duration:     00.17.39       Speed:     100.0 Mbps       Details     Details | Connect using:<br>Readek PCIe GBE Famly Controller<br>Configue<br>This connection uses the following items:<br>Configue<br>This connection uses the following items:<br>Configue<br>This connection uses the following items:<br>Configue<br>The and Printer Sharing for Microsoft Networks<br>Configue<br>The and Printer Sharing for Microsoft Networks<br>Configue<br>Configue<br>Configue<br>Configue<br>Configue<br>Configue<br>Configue<br>Configue<br>Configue<br>Co | Instability. Of the appropriate IP settings.         O Obtain an IP address automatically.         IP address automatically.         IP address:         192.168.1.2         Subnet mask:         255.255.0         Default gateway:         192.168.1.1         Obtain DNS server addresses:         Preferred DNS server:         8.8.8.8         Alternative DNS server:         8.8.8.4.4         Validate settings upon exit         9. |
| 4. Internet Options                                                                                                    | 6. OK Cancel 8.                                                                                                    |                                                                                                    |

Kita Buka Open Network And Sharing Centre

Lalu klik Properties

Lalu Kita pilih Internet Protocol Version 4 (TCP/Ipv4) > Properties

Lalu Kita isikan IP secara Static isi gateway dengan IP router=192.168.1.1

Lalu Klik OK

Step selajutnya adalah Kita harus Mengetest apakah Client dan Router sudah saling terhubung atau belum,cara nya kita PING dari Client (PC) ke router dan Router PING ke Client (PC)

| CAPSMAN        |                                                                                         | -   |                                                      |
|----------------|-----------------------------------------------------------------------------------------|-----|------------------------------------------------------|
| interfaces     | Terminal                                                                                |     |                                                      |
| 1 Wireless     | MMM MM MMM III KKKKK RRR RRR 000 000 TTT III KKKKK                                      | • 5 | C:\Windows\system32\cmd.exe - ping 192.168.1.1 — 🗆 🗙 |
| Bridge         | MMM MMM III KKK KKK RRR RRR 000000 TTT III KKK KKK                                      | Mic | crosoft Windows [Version 10.0.10586]                 |
| PPP            |                                                                                         | (c) | ) 2015 Microsoft Corporation. All rights reserved.   |
| g Switch       | Mikrolik Routeros 6.37.1 (c) 1999-2016 http://Www.mikrotik.com/                         | C:\ | \Users\420 ping 192.168.1.1 IP Router/Gateway        |
| 😮 Mesh         | [?] Gives the list of available commands                                                |     |                                                      |
| si IP          | command [?] Gives help on the command and list of arguments                             | 250 | nging 192.168.1.1 with 32 bytes of data:             |
| ≝ IPv6         | [Tab] Completes the command/word. If the input is ambiguous,                            | Rep | ply from 192.168.1.1: bytes=32 time<1ms TTL=64       |
| 2 MPLS         | a second [Tab] gives possible options                                                   | Rep | ply from 192.168.1.1: bytes=32 time=1ms TTL=64       |
| 2 OpenFlow     | / Move up to base level                                                                 |     |                                                      |
| Routing        | Move up one level                                                                       |     |                                                      |
| B System       | [admin@Faris Jawad] > ping 192.168.1.2                                                  |     |                                                      |
| Queues         | SEQ HOST SIZE TTL TIME STATUS                                                           |     | Dari PC Ping IP Router/Gateway                       |
| Eles           | 0 192.168.1.2 Dari Router Ping Ke Client /Laptop 56 128 0ms<br>1 192.168.1.2 56 128 0ms |     |                                                      |
|                | 2 192.168.1.2 56 128 Oms                                                                |     |                                                      |
| 0 D F          | 3 192.168.1.2 56 128 Oms                                                                |     |                                                      |
| s Radius       | 5 192.168.1.2 56 128 Oms                                                                |     |                                                      |
|                |                                                                                         | •   |                                                      |
| New Terminal   |                                                                                         |     |                                                      |
| Make Supout if |                                                                                         |     |                                                      |
| Manual         |                                                                                         |     |                                                      |
| New WinBox     |                                                                                         |     |                                                      |
| Eve            |                                                                                         |     |                                                      |

Setelah Berhasil...Kita lanjut ke Step Selanjutnya..

Step selanjutnya adalah kita membuat Security Profil, Sebelum kita buat Security Profile kita harus mengetahui kenapa kita harus membuat security Profile? Fungsi di Security Profile di sini berfungsi agar Router kita bisa masuk ke access point (TKJ Satuu) sebagai Client karna Access Point (TKJ Satuu) di lindungi oleh Password..

Kita harus Masuk Ke menu Wireless

Pertama Kita Nyalakan dahulu Interface WLAN nya

Lalu yang kita harus buat Security Profile sesuai dgn password Access point

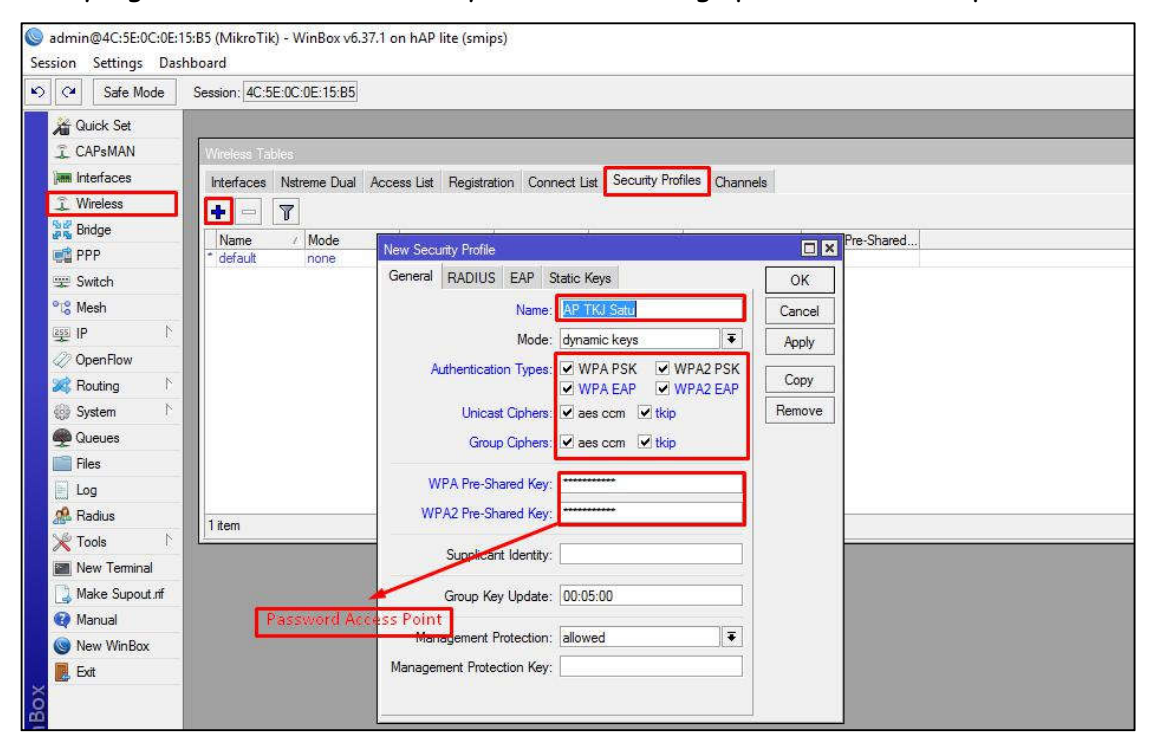

Kita masuk Menu Wireless > Security Profiles > Add (+)

Kita isi name=AP TKJ Satu (bebas) Lalu Kita Ceklis Semua List ( WPA PSK/EAP,WPA2 PSK/EAP) ,(Aes com,tkip) Lalu Isi WPA/WPA2 Sharred Key=masukaja (password AP TKJ Satu) Klik Apply dan Ok

Setelah Kita Membuat Security Profile Kita harus Men-Setting Wireless kita sebagai Mode Station..Untuk apa Mode Station? Wireless dengan Mode station ini digunakan sebagai wireless client/ Penerima ,Mode Station Di gunakan jika Access Point Bukan MikroTik

Tetapi jika Acces Point nya Mikrotik Juga maka Mode nya Station Bridge Oke Itu Sedikit penjelasan tentang Station Dan Station Bridge

|                                                                       | iace <wlan1></wlan1>                                            |   |                     |
|-----------------------------------------------------------------------|-----------------------------------------------------------------|---|---------------------|
| Wireless Tables                                                       | eral Wireless HT WDS Nstreme NV2 Advanced Status Status Traffic |   |                     |
| Interfaces Nstreme Dual Access List Registration Connect List Securit | Mode: station                                                   | Ŧ | ОК                  |
| +• - V X C Y CAP WPS Client Setup Re                                  | Band: 2GHz-B/G                                                  |   | Cancel              |
| Name / Type / Actual MTU Tx                                           | Channel Width: 20MHz                                            |   | Apply               |
| NY WIATT WIRESS (Atteros And 1300                                     | Frequency 2422                                                  |   | Disable             |
|                                                                       | SSID: Microtik                                                  |   | Comment             |
|                                                                       | Comp List default                                               |   |                     |
|                                                                       | Scan List. deraut                                               |   | Advanced Mode       |
|                                                                       | Wireless Protocol: any                                          |   | Torch               |
|                                                                       | Security Profile: AP TKJ Satu                                   |   | WPS Accept          |
|                                                                       | Default Authenticate                                            |   | WPS Client          |
|                                                                       |                                                                 |   | Setup Repeater      |
| •                                                                     |                                                                 |   | Scan                |
| 1 item out of 5 (1 selected)                                          |                                                                 |   | Freq. Usage         |
|                                                                       |                                                                 |   | Align               |
|                                                                       |                                                                 |   | Sniff               |
|                                                                       |                                                                 |   | Snooper             |
|                                                                       |                                                                 |   | Reset Configuration |
|                                                                       |                                                                 |   |                     |
|                                                                       |                                                                 |   |                     |

Oke Step selanjutnya kita masuk Ke Wireless Menu...

Kita Setting Mode=Station Band, channel dan Frekuensi bebas

Lalu kita Setting Security Profile nya

Selanjutnya Kita Klik Scan

Interface = Wlan 1 > Start

Lalu akan Ada List SSID yang ada di Sekitar Router Kita..

| Interfa  | ce: wlan1         |                   |         |       |       | ₹.    | Start         |
|----------|-------------------|-------------------|---------|-------|-------|-------|---------------|
|          | Background Sc     | an                |         |       |       |       | Stop          |
|          |                   |                   |         |       |       |       | Close         |
|          |                   |                   |         |       |       | ~     | Connect       |
|          |                   |                   |         |       |       | N     | ew Window     |
|          | Address           | SSID              | Channel | Signa | Noise | Signa | Radio Nam 🔻   |
| APRB     | E4:8D:8C:60:76:31 | 6969              | 2412/2  | -55   | -111  | 56    | E48D8C6076    |
| AP       | 42:A5:89:37:62:CB | gwerty            | 2412/2  | -53   | -111  | 58    |               |
| AP       | 0A:18:D6:A9:DA:   | Kelas-RPL-1       | 2412/2  | -54   | -111  | 57    |               |
| APR      | 68:72:51:50:4F:13 |                   | 2412/2  | -72   | -111  | 39    | NanoStation ! |
| AP       | C0:C1:C0:E7:BD:   | TKJ Satuu         | 2462/2  | -45   | -115  | 70    |               |
| AP       | 42:A5:89:78:5F:D9 | Faris-Jawad       | 2462/2  | -36   | -115  | 79    |               |
| AP       | 4E:85:DE:F5:18:E1 | newgogogo         | 2462/2  | -54   | -115  | 61    |               |
| AP       | 42:A5:89:D3:87:F3 | key               | 2462/2  | -48   | -115  | 67    |               |
|          | C0:C1:C0:25:01:82 | Kelas RPL 2       | 2462/2  | -46   | -115  | 69    |               |
| AP       | 00.10.00.00.00.00 | Wifi SMK MQ       | 2412/2  | -85   | -111  | 26    |               |
| AP<br>AP | UA:18:D6:A9:DB:26 | The second second |         |       |       |       |               |

Lalu Kita Pilih SSID Tkj Satuu lalu Klik Connect

Jika Step ini sudah Selasai maka Wireless kita sudah terhubung ke Internet (access point)

| Wirele | ss Tables            |                 |           |             |                        |            |             |                 |                  |                  |       |
|--------|----------------------|-----------------|-----------|-------------|------------------------|------------|-------------|-----------------|------------------|------------------|-------|
| Interf | aces Nstreme Dua     | al Access List  | Registrat | ion Connect | List Security Profiles | s Channels |             |                 |                  |                  |       |
| +-     | ×                    |                 | CAP       | WPS Client  | Setup Repeater         | Scanner    | Freq. Usage | Alignment       | Wireless Sniffer | Wireless Snooper | Find  |
|        | Name v               | Type            |           | Actual MTU  | Tx                     | Rx         |             | Tx Packet (p/s) | Rx Packet (p/s   | ) FP Tx          | FI 🕶  |
| R      | <rp>♦ wlan1</rp>     | Wireless (Ather | os AR9    | 1500        | 0                      | bps        | 54.6 kbps   |                 | 0                | 23               | 0 bps |
| •      |                      |                 |           |             |                        |            |             |                 |                  |                  | •     |
| 1 item | out of 5 (1 selected | )               |           |             |                        |            |             |                 |                  |                  |       |

Jika sudah terhubung maka status nya Running (R)..

Step selanjut nya adalah kita membuat DHCP Client....Apa sih fungsi DHCP client? Disini DHCP client berfungsi agar interface WLAN kita mendapat IP Address secara otomatis karna Access Point yang kita tuju adalah DHCP Server...

Pertama Kita harus masuk Ke Menu DHCP Client = IP > DHCP Client > Add(+)

| Quick Set      |             |         |                        |                  |           |             |              |
|----------------|-------------|---------|------------------------|------------------|-----------|-------------|--------------|
| CAPsMAN        |             |         |                        |                  |           |             |              |
| Interfaces     |             |         |                        |                  |           |             |              |
| 1 Wireless     |             |         |                        |                  |           |             |              |
| Bridge         |             |         |                        |                  |           |             |              |
| ei PPP         |             | DHCP CI | ent                    |                  |           |             |              |
| 🛫 Switch       | 1           | DHCP    |                        |                  |           |             | Conserved to |
| C Mesh         | ARP         |         |                        |                  |           | -           |              |
| izşsi IP       | Accounting  |         |                        |                  | enew      | Fil         | nd           |
| ve IPv6 ト      | Addresses   | Interf  | ace / Use P            | Add D IP Address | Expires A | fter Status | L P          |
| MPLS N         | Cloud       |         | New DHCF Client        |                  |           |             |              |
| OpenFlow       | DHCP Client |         | DHCP Status            |                  |           | ж           |              |
| Routing        | DHCP Relay  |         | Interfac               | e; wlan1         | ∓ Car     | ncel        |              |
| Svstem         | DHCP Server |         |                        | Use Peer DNS     | Ap        | ply         |              |
| Queues         | DNS         |         |                        | Use Peer NTP     |           |             |              |
| Files          | Firewall    |         | DUCP Onting            |                  | Dis       | able        |              |
|                | Hotspot     |         | DHCF Option            | is. [            | Com       | ment        |              |
| 0 Radius       | IPsec       |         | Add Default Rout       | te: yes          | ▼ Co      | py          |              |
|                | Neighbors   |         | Default Route Distance | :e: 0            | Ben       | nove        |              |
| New Terminal   | Packing     |         |                        |                  |           |             |              |
| Make Suport of | Pool        | 0 items |                        |                  |           | sase        |              |
| Manual Manual  | Routes      | ( Lin   |                        |                  | Rer       | new         |              |
| Mour Min Day   | SNMP        |         |                        |                  |           |             |              |
|                | Services    |         |                        |                  |           |             |              |
| EXIL           | Settings    |         |                        |                  |           |             |              |
|                | Socks       |         | enabled                | Status: stopped  |           |             |              |
|                | -           |         | L                      |                  |           |             |              |

Setelah itu Interface Kita isikan Wlan1 lalu Apply dan OK

Jika Interface Wlan Kita telah mendapatkan IP Address dari DHCP Server (AP) maka maka akan muncul IP address nya dan status nya Bound..

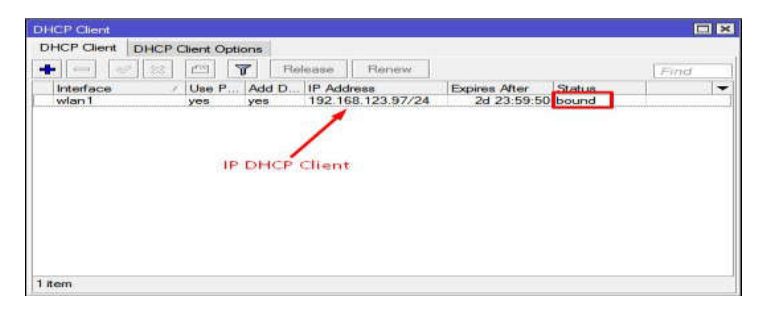

Step Selanjutnya adalah Membuat NAT (Network Address Translation) untuk Menerjemahkan IP Private ke IP Public...

Untuk membuat NAT kita harus masuk Ke Menu NAT..

| 👔 Wireless   |             | Descoul  |           |        |      |             |            |          |               |           |            |            |     |
|--------------|-------------|----------|-----------|--------|------|-------------|------------|----------|---------------|-----------|------------|------------|-----|
| Bridge       |             | Firewall |           |        | 0 TA |             | 547        | 26       |               | St.       | _          | -          |     |
| PPP          |             | Filter F | lules NAT | Mangle | Raw  | Service Por | ts Conne   | ctions A | ddress Lists  | Layer7 Pr | otocols    |            |     |
| 🛫 Switch     | T           |          | - 🖉       | × 🖾    | 7    | 00 Reset (  | Counters   | oo Res   | et All Counte | ers       | Find       | all        |     |
| C Mesh       | ARP         | #        | Action    | Chain  | Src. | Address [   | st. Addres | s Proto  | Src. Port     | Dst. Port | In. Inter. | . Out. Int | . B |
| IP N         | Accounting  |          |           |        |      |             |            |          |               |           |            |            |     |
| x≦ IPv6 ►    | Addresses   |          |           |        |      |             |            |          |               |           |            |            |     |
| 2 MPLS       | Cloud       |          |           |        |      |             |            |          |               |           |            |            |     |
| 2 OpenFlow   | DHCP Client |          |           |        |      |             |            |          |               |           |            |            |     |
| Routing      | DHCP Relay  |          |           |        |      |             |            |          |               |           |            |            |     |
|              | DHCP Server |          |           |        |      |             |            |          |               |           |            |            |     |
| Oursen 1     | DNS         |          |           |        |      |             |            |          |               |           |            |            |     |
|              | Firewall    |          |           |        |      |             |            |          |               |           |            |            |     |
| Files        | Hotspot     |          |           |        |      |             |            |          |               |           |            |            |     |
|              | IPsec       |          |           |        |      |             |            |          |               |           |            |            |     |
| Kadius       | Neighbors   | •        | -         |        |      |             |            | _        |               |           |            |            |     |
| K lools      | Packing     | Urtems   | 1         |        |      |             |            |          |               |           |            |            |     |
| New Terminal |             |          |           |        |      |             |            |          |               |           |            |            |     |

Klik IP > Firewall > Nat > Add (+)

Lalu kita isi Chain=Srcnat Out.Interface=Wlan1 dan action=masquerade

| v NAT Rule             | 1        |                 | New NAT Rule                                                                                                    |                    |
|------------------------|----------|-----------------|----------------------------------------------------------------------------------------------------|--------------------|
| neral Advanced Extra A | Action   | ОК              | Advanced Extra Action Statistics                                                                                | OK                 |
| Chain: srcnat          | • •      | Cancel          |                                                                                                    |                    |
| Src. Address:          | ▼   [    | Apply           | Action: masquerade                                                                                              | Cancel             |
| Dst. Address:          |          | Disable         | 🗌 Log                                                                                                    | 🗕 Apply            |
| Protocol:              |          | Comment         | Log Prefix:                                                                                                    | Disable            |
| Src. Port:             |          | Сору            | 12 No. 10 No. 10 No. 10 No. 10 No. 10 No. 10 No. 10 No. 10 No. 10 No. 10 No. 10 No. 10 No. 10 No. 10 No. 10 No. |                    |
| Dst. Port:             | <b></b>  | Remove          |                                                                                                    | Comment            |
| Any. Port:             |          | eset Counters   |                                                                                                    | Сору               |
| In. Interface:         |          | et All Counters |                                                                                                    | Remove             |
| Out. Interface: 🔲 wan1 | <b>T</b> |                 |                                                                                                    | Reset Counters     |
| n. Interface List:     |          |                 |                                                                                                    | Reset All Counters |
| it. Interface List:    | <b>•</b> |                 |                                                                                                    | L                  |

#### Lalu Apply dan Oke

Jika Step ini sudah selasai maka Router dan seluruh Client yang terhubung ke Router Bisa Mendapatkan acces Internet .Untuk pengetesan maka Kita Test Ping Ke Google (8.8.8.8)

| Teminai      |                          |                        |                  |                      |               |        |         | (   |   |                                                                                                |
|--------------|--------------------------|------------------------|------------------|----------------------|---------------|--------|---------|-----|---|------------------------------------------------------------------------------------------------|
| NH01 M00     | H III KKK                | KKK RRR                | RRR              | 000000               | TIT           | I      | II KKK  | KKK | ٠ | Ci/Windows\system32\cmd.exe - ping 8.8.8.8 -t X                                                |
| MikroTik Roy | uter05 6.37.1            | (c) 1999               | -2016            | http                 | 1//www.       | mikro  | tik.com |     |   | Microsoft Windows [Version 10.0.10586]                                                         |
| 1            | Gives the                | list of a              | vailab           | le command           | la l          |        |         |     |   | (c) zers atcrosore corporación. Att rights reserven.                                           |
| is] braams   | Gives belp               | on the c               | command          | and list             | of arg        | ments  |         |     |   | C:\Users\420>ping 8,8,8,8 -t -> Client Ping Ke Google                                          |
| [db]         | Completes<br>a second (  | the commu<br>Tab] give | nd/wor<br>s poss | d. If the ible optic | input :<br>na | s anb  | iguous, |     |   | Pinging 8.8.8.8 with 32 bytes of data:                                                         |
|              | Move up to<br>Move up on | base level             | rel              | Rou                  | iter Pin      | r Ke G | oogle   |     |   | Reply from 8.8.8.8: bytes=32 time=45ms TTL=43<br>Reply from 8.8.8.8: bytes=32 time=44ms TTL=43 |
| onmand .     | Use comman               | a at the               | Daga 1           | evel                 |               |        |         |     |   | Reply from 8.8.8.8: bytes=32 time=56ms TTL=43                                                  |
| SEQ HOST     | stated a bring           |                        |                  | SIZE                 | TTL T         | 10E S  | TATUS   |     |   | Kepty from a.a.s.s. bytes=32 time=55ms fit=45                                                  |
| 0 8.8.8.8    |                          |                        |                  | 56                   | 44 53         | 8.8    |         |     |   |                                                                                                |
| 1 5.5.8.8    |                          |                        |                  | 56                   | 44 35         | aa     |         |     |   |                                                                                                |
| 2 8.8.8.8    |                          |                        |                  | 56                   | 44 11         | 3n#    |         |     |   |                                                                                                |
| 3 8.8.8.8    |                          |                        |                  | 56                   | 44 3,         | Thun.  |         |     |   |                                                                                                |
| 0.0.0.0      |                          |                        |                  | 56                   | 44 44         | 100    |         |     |   |                                                                                                |
| 3 0.0.0.0    |                          |                        |                  | 20                   | 44 3          | inst i |         |     |   |                                                                                                |
| 9 0.0.0.0    |                          |                        |                  | 20                   | 44 0          | 112    |         |     |   |                                                                                                |

Oke cara di atas menjelaskan cara membuat Nat agar semua Client yang terhubung ke Router bisa terkoneksi ke internet..Selanjut nya saya akan memberikan LAB Tambahan...

Yaitu cara membuat Nat Untuk satu network / satu Range IP... apakah Nat Seperti ini berguna?semua tergantung kebutuhan kita,misalkan routerboard yang kita punya di gunakan untuk SERVER Kelas dan setiap kelas memeliki Network yang berbeda.Contoh:

Kelas TKJ 1=192.168.1.0/24 Interface=Ethernet3

Kelas TKJ 2=192.168.2.0/24 Interface=Ethernet4

Kelas RPL 1=192.168.3.0/24 Interface=Ethernet5

Di lab tambahan ini saya mencontohkan bagaimana caranya agar Nat hanya di gunakan

untuk Kelas TKJ 1 (192.168.1.0/24) jadi artinya hanya kelas TKJ 1 yang bisa terhubung ke internet dan Kelas TKJ 2 tidak bisa terhubung ke internet karna IP kelas TKJ 2 tidak di Nat.. Sebenernya kita hanya perlu merubah settingan Nat nya Seperti Ini..

Kita isi Chain=srcnat Src.Address=192.168.1.0/24 Out.Interface=wlan 1

| VAT Rule  | <b>\$</b>               |     |                   |
|-----------|-------------------------|-----|-------------------|
| General   | Advanced Extra Action   | í   | ОК                |
|           | Chain: srcnat           | •   | Cancel            |
| Src       | Address: 192.168.1.0/24 | -   | Apply             |
| Dst       | Address:                | -   | Disable           |
|           | Protocol:               | -   | Comment           |
|           | Src. Port:              |     | Сору              |
|           | Dst. Port:              | -   | Remove            |
| 6         | Any. Port:              |     | Reset Counters    |
| In.       | Interface:              | -   | Reset All Counter |
| Out.      | Interface: 🗌 wan 1      | •   |                   |
| In. Inte  | face List:              | ]▼  |                   |
| Out. Inte | face List:              | ]•  |                   |
| Pac       | ket Mark:               | •   |                   |
| Connect   | ion Mark:               | ] - |                   |
| Rout      | ing Mark:               | -   |                   |
| Routi     | ng Table:               | _   |                   |
| Connect   | ion Type:               |     |                   |

Action=masquerade

#### Lalu klik Aplly dan Ok

Setelah kita Setting seperti ini,maka IP yang di NAT hanya 192.168.1.0/24 (kelas tkj 1) dan IP 192.168.2.0/24 dan 192.168.3.0/24 tidak di NAT (tdk terhubung ke internet) maka kelas TKJ 2 dan RPL 1 tidak mendapatkan acces internet dari router.

Kita juga bisa Meng-Costum IP yang akan Kita Nat dengan Address List.Apa Fungsi Address List? Address list berguna untuk mengelompokan Banyak IP/Domain ke dalam satu Kelompok..Apakah Address List Berguna untuk NAT ? jelas berguna jika lab sebelum nya kita hanya membuat 1 list NAT yang hanya di bisa gunakan oleh network 192.168.1.0/24 maka dengan address list kita bisa membuat 1 list nat yang bisa di gunakan untuk banyak network..nah di lab ini kita akan membuat 1 list NAT dengan Address list yang berguna agar hanya 2 network saja yang di NAT yaitu 192.168.1.0/24 (TKJ 1) dan 192.168.2.0/24 (TKJ 2) jadi kita perlu mengelompokan IP 192.168.1.0/24 dan 192.168.2.0/24 dalam sata kelompok (address list)...

#### Untuk Mengelompokan IP TKJ 1 dan TKJ 2 kita perlu masuk ke menu address list

Klik IP > Firewall > Address List > Add (+)

| Safe Mode      | Session: 4C:5E:0C:0 | E:15:B5                                  |                   |                                          |            |
|----------------|---------------------|------------------------------------------|-------------------|------------------------------------------|------------|
| 🖌 Quick Set    | 2                   |                                          |                   |                                          |            |
| CAPSMAN        |                     |                                          |                   |                                          |            |
| Interfaces     |                     |                                          |                   |                                          |            |
| 📜 Wireless     |                     | Snewal                                   |                   |                                          |            |
| 🐇 Bridge       |                     | Eiter Rules NAT Mande Raw S              | antice Porte Conn | actions Address Lists Lawer7 Pro         | tocole     |
| PPP            |                     |                                          |                   | Ecclions number and Layer / 110          |            |
| 🖉 Switch       |                     |                                          | 1-                |                                          | Find all 💽 |
| tå Mesh        | ARP                 | Name / Address                           | limeout           |                                          |            |
| 환 IP 🗈 🗅       | Accounting          | Firewall Address List <na.1 t=""></na.1> |                   | Firewall Address List <inat 1=""></inat> |            |
| OpenFlow       | Addresses           | Name: NAT 1                              | ОК                | Name: NAT 1                              | ▼ OK       |
| 🕏 Routing 🗈 🗈  | Cloud               | Address: 192.168.1.0/24                  | Cancel            | Address: 192.168.2.0/24                  | Cancel     |
| 🕃 System 🗅     | DHCP Client         | Timeout:                                 | Apply             | Timeout:                                 | Apply      |
| Queues         | DHCP Relay          |                                          |                   |                                          |            |
| Files          | DHCP Server         |                                          | Disable           |                                          | Disable    |
| Log            | DNS                 |                                          | Comment           |                                          | Comment    |
| & Radius       | Firewall            |                                          | Сору              |                                          | Сору       |
| K Tools        | Hotspot             |                                          | Remove            | IP TKJ 2                                 | Remove     |
| New Terminal   | IPsec               | Copyblad                                 |                   | enabled                                  |            |
| Make Supout.nf | Neighbors           | 7                                        |                   |                                          |            |
| Manual         | Packing             |                                          |                   |                                          | 1.0        |
| New WinBox     | Pool                |                                          |                   |                                          |            |
| Exit           | Routes              |                                          |                   |                                          |            |
|                | SNMP                |                                          |                   |                                          |            |
|                | Services            |                                          |                   |                                          |            |

Lalu Kita buat Nama Kelompok (NAT 1) dan masukan IP TKJ 1 Dan TKJ 2

Setelah Step Ini sudah Selesai maka IP 192.168.1.0/24 dan IP 192.168.2.0/24 sudah menjadi satu kelompok (NAT 1 )

|                     |                            |          |                |                  |               | 1                |       |   |
|---------------------|----------------------------|----------|----------------|------------------|---------------|------------------|-------|---|
| Filter Rules        | NAT Mangle                 | Raw      | Service Ports  | Connections      | Address Lists | Layer7 Protocols |       |   |
| +                   | 🗸 🗙 🖸                      | T        |                |                  |               | Find             | all   | Ŧ |
| Name                | / Address                  |          | Timeo          | ut               |               |                  | 10100 |   |
| Kelas Th<br>O NAT 1 | KJ 1<br>192 168 1          | 1 0/24   | - fi           | 1                |               |                  |       |   |
| ::: Kelas Ti        | KJ 2                       | 1.0724   |                |                  |               |                  |       | - |
| ● NAT 1             | 192.168.2                  | 2.0/24   |                |                  |               |                  |       |   |
|                     | 6                          | Sec. 1   | 2447-00 You    | 211 <u>1</u> 112 |               |                  |       |   |
|                     | Comment for                | Firewall | Address List < | NAT 1>           |               |                  |       |   |
|                     | Comment for<br>Kelas TKJ 1 | Firewall | Address List < | NAT 1>           | OK            |                  |       |   |
|                     | Comment for<br>Kelas TKJ 1 | Firewall | Address List < | NAT 1>           | ОК            |                  |       |   |
|                     | Comment for<br>Kelas TKJ 1 | Firewall | Address List < | NAT 1>           | OK<br>Cancel  |                  |       |   |
|                     | Comment for<br>Kelas TKJ 1 | Firewall | Address List < | NAT 1>           | OK<br>Cancel  |                  |       |   |
|                     | Comment for<br>Kelas TKJ 1 | Firewall | Address List < | NAT 1>           | OK<br>Cancel  |                  |       |   |
|                     | Comment for<br>Kelas TKJ 1 | Firewall | Address List < | NAT 1>           | OK<br>Cancel  |                  |       |   |

Untuk menandai List kita bisa menambahkan Comment agar kita bisa membedakan yang mana IP TKJ 1 dan IP TKJ 2

Setelah Step Ini selesai kita kembali ke Menu NAT ... Untuk Memasukan Address list

(NAT 1) yang telah kita buat kita perlu memasukan nya di src.address list yang ada di Tab Advanced Τ.

| VAT Role <>                |                   |
|----------------------------|-------------------|
| General Advanced Extra Act | ion OK            |
| Src. Address List: 🖾 NA    | T1 🖣 🔺 Cancel     |
| Dst. Address List:         | Apply             |
| Layer7 Protocol:           | Disable           |
| Content                    | Comment           |
|                            | Сору              |
| Connection Bytes.          | Remove            |
|                            | Reset Counters    |
| Per Connection Classifier: | Reset All Counter |
| Src. MAC Address:          |                   |
| Out. Bridge Port:          | <del>_</del>      |
| In. Bridge Port:           | •                 |
| In. Bridge Port List:      | ▼                 |
| Out. Bridge Port List:     | <b>→</b>          |
| IPsec Policy:              |                   |
| Ingress Priority:          | <b>→</b>          |
| Priority:                  |                   |
| DSCP (TOS):                | <b>—</b>          |
| TCP MSS:                   |                   |
|                            |                   |

Isi Chain=srcnat Out.Interface=wlan1 Src.Address list=NAT 1 Action=Masquerade

Lalu Apply dan Ok

Setelah Step ini selesai maka hanya Network TKJ 1 dan TKJ 2 saja yang di NAT (terhubung ke internet) dan Network RPL 1 tdk dapat terhubung ke internet karna tdk kita NAT.. Oke saya akan memberikan 1 lab tambahan yang terakhir ...yaitu kita membuat NAT untuk Network 192.168.1.0/24 dan kita membatasi Protocol apa saja yang bisa di akses ke internet oleh client...di sini saya akan mencontohkan bagaimana cara nya network 192.168.1.0/24 hanya bisa mengakses Protocol HTTP dan HTTPS. Maka artinya clien tdk bisa ping ke internet dan client hanya bisa mengakses browser karna kita hanya mengizinkan TCP HTTP dan HTTPS (80,443)

Oke langsung saja kita lanjut ke Lab nya.... kita hanya perlu meng-edit Nat yang telah kita buat....

| General | Advanced   | Extra  | Action |      |       | ОК                 |
|---------|------------|--------|--------|------|-------|--------------------|
|         | Chain:     | renat  |        |      | Ŧ     | Cancel             |
| Src     | Address:   |        |        |      | ]•    | Apply              |
| Dst     | Address:   |        |        |      | ]•    | Disable            |
|         | Protocol:  | 6 (tcp | )      | Ŧ    | •     | Comment            |
|         | Src. Port: |        |        | 4.05 | ]•    | Сору               |
|         | Dst. Port: | 80,44  | 3      |      | ] 🔺 🛛 | Remove             |
|         | Any. Port: |        |        |      | ]•    | Reset Counters     |
| In.     | Interface: |        |        |      | •     | Reset All Counters |
| Out     | Interface: | wlan1  |        | Ŧ    | •     |                    |

Isi Chain=srcnat Protocol=tcp Dst.port=80,443 Out.Interface=wlan1 Action=masquerade

Lalu Apply dan Ok

Setelah Step ini selesai semua client yang mengakses internet melewati router kita hanya bisa meng-Akses HTTP (80) dan HTTPS (443) karna kita hanya meng- izinkan Protocol TCP port=80,443 saja yang bisa di akses ke internet,Contoh di sini saya akan meng-akses Protocol Ping (ICMP) ke internet,bisakah client meng- akses protocol ping ?

| M Inbox (100) - farisjwd@g 🗙                                |                                                                 | Taris                                                                                                    | × |
|-------------------------------------------------------------|-----------------------------------------------------------------|----------------------------------------------------------------------------------------------------|---|
| ← → C  Secure htt Google                                    | ps://mail.google.com/mail/u/0/#inbox                            |                                                                                                    |   |
| Gmail -                                                     | C More *                                                        | 1-50 of 215 < > Request timed out.<br>Request timed out.<br>Request timed out.                                                          |   |
| COMPOSE                                                     | A Primary 🎎 Socia                                               | al 11 new Pro Request timed out.                                                                                                    |   |
| Inbox (100)<br>Starred<br>Sent Mail<br>Drafts (2)<br>More + | iobsDB.com<br>al Jazeera<br>no-reply<br>Training MikroTik Admin | 2 new jobs for Network Ended Set Clamed Sold Protocol Ping (ICMP) Faris , you have 65 job MikroTik User Meeting Your account on ID-Netw |   |
| Faris - +                                                   | al Jazeera<br>Google                                            | Faris , you have 67 job<br>Google Verification Code                                                                                     |   |
| Trying to reconnect C                                       | Google Hangouts                                                 | Dzaky Rahmanto is inv                                                                                                    |   |
| Learn more                                                  | □ ☆ me, Finance (2)<br>□ ☆ jobsDB.cor 👷 SMK Madinatul           | Bukti Pembayaran UBW.<br>Jiqur'an 2 x x vork                                                                                            | _ |

.

Disini saya mencoba Ping Ke google.com (8.8.8.8) Ternyata Protocol Ping (ICMP) tidak bisa di akses oleh Client dan Protocol HTTPS tetap bisa di akses oleh Client karna kita hanya mensetting Client hanya bisa meng-akses Protocol HTTP(80) dan HTTPS(443)......

Masih banyak lagi Lab tentang NAT mungkin dan di sini saya hanya menjelaskan sedikit saja..

#### LAB 10 NTP (Network Time Protocol)

Ada yang tau apa itu NTP (Network Time Protocol)?? Pasti banyak yang belum tau apa itu Network Time Protocol. NTP memang terdengar asing bagi orang yang belum begitu paham tentang jaringan komputer. Oke, untuk mempelajari lebih lanjut tentang Apa itu NTP (Network Time Protocol) dan penerapannya di Mikrotik silakan simak pengertian NTP berikut ini :

#### Pengertian NTP

Network Time Protocol atau lebih sering disebut dengan istilah NTP adalah sebuah mekanisme atau protokol yang digunakan untuk melakukan sinkronisasi terhadap penunjuk waktu dalam sebuah sistem komputer dan jaringan. Proses sinkronisasi ini dilakukan di dalam jalur komunikasi data yang biasanya menggunakan protokol komunikasi TCP/IP. Sehingga proses ini sendiri dapat dilihat sebagai proses komunikasi data biasa yang hanya melakukan pertukaran paket-paket data saja.

NTP menggunakan port komunikasi UDP nomor 123. Protokol ini memang didesain untuk dapat bekerja dengan baik meskipun media komunikasinya bervariasi, mulai dari yang waktu latensinya tinggi hingga yang rendah, mulai dari media kabel sampai dengan media udara. Protokol ini memungkinkan perangkat-perangkat komputer untuk tetap dapat melakukan sinkronisasi waktu dengan sangat tepat dalam berbagai media tersebut. Biasanya dalam sebuah jaringan, beberapa node dilengkapi dengan fasilitas NTP dengan tujuan untuk membentuk sebuah subnet sinkronisasi. Node-node tersebut kemudian akan saling berkomunikasi dan ber sinkronisasi menyamakan waktu yang direkam mereka. Meskipun ada beberapa node yang akan menjadi master (primary server), protokol NTP tidak membutuhkan mekanisme pemilihan tersebut.

Oke sudah tau kan **apa itu NTP?** Kalo sudah jelas tentang NTP sekarang lanjut ke setting NTP pada Router, mari kita Belajar Mikrotik lebih dalam lagi tentang NTP.

#### Setting NTP Client di Mikrotik

Dalam kondisi tertentu Router Mikrotik harus bekerja berdasarkan waktu, baik

55

tanggal, hari, maupun jam. Misalnya saja jika Anda ingin memblokir akses internet di luar jam kerja atau memblokir beberapa situs pada jam-jam tertentu. Jika anda menggunakan PC sebagai Router Mikrotik ini tentu bukan masalah, karena di Motherboard komputer sudah terpasang baterai yang dapat mempertahankan konfigurasi waktu. Namun pada RouterBoard Mikrotik yang tidak memiliki barerai internal maka konfigurasi waktu akan kacau tiap kali router mengalami restart.

Nah, untuk menghindari ketidakakuratan konfigurasi waktu inilah, maka pada Router Mikrotik perlu dikonfigurasikan Network Time Protocol (NTP). Router Mikrotik perlu mengetahui NTP Server yang ada di Internet dan akan berusaha menyesuaikan dengan konfigurasi waktu yang ada di NTP Server tersebut. Untuk sinkronisasi konfigurasi waktu pada Router Mikrotik, Anda dapat menggunakan NTP Server untuk Indonesia dengan IP Address 203.160.128.3.

Langsung saja sekarang kita akan mencoba untuk mengkonfigurasi NTP, dan pastikan bahwa Router anda terkoneksi dengan Internet.

| Switch           | Auto Upgrade        |                         |           |        |
|------------------|---------------------|-------------------------|-----------|--------|
| TS Mesh          | Certificates        | SNTP Client             |           |        |
| ∰ IP ト           | Clock               |                         | Enabled   | OK     |
| MPLS N           | Console             | Mode                    | broadcast |        |
| 2<br>20 OpenFlow | Drivers             | Di an NTD Carro         | 0.000     | Cancel |
| 🗟 Routing 🗈 🗅    | Health              | Primary NTP Server:     | 0.0.0.0   | Apply  |
| System           | History             | Secondary NTP Server:   | 0.0.0.0   |        |
| Queues           | Identity            | Server DNS Names:       | \$        |        |
| Files            | EDs                 | Dynamic Servers:        |           |        |
| Log              | Livense             |                         |           |        |
| Radius           | Logging             | Poll Interval:          | Us        |        |
| 🖉 Tools 🗈 🗅      | Packages            | Active Server:          |           |        |
| New Terminal     | Password            | Last Update From:       | ]]        |        |
| Make Supout.rif  | Ports               | Last Update:            |           |        |
| Manual           | Reboot              | Last Adjustment:        |           |        |
| New WinBox       | Reset Configuration |                         |           |        |
| . Exit           | Resources           | Last Bad Packet From:   |           |        |
|                  | Routerboard         | Last Bad Packet:        |           |        |
|                  | SNTP Client         | Last Bad Packet Reason: |           |        |
|                  | Scheduler           |                         |           |        |
|                  | Scripts             |                         |           |        |
|                  | Shutdown            |                         |           |        |

1. Buka System lalu pilih menu SNTP Client (Simple Network Time Protocol)

2. Jika sudah, sekarang ceklis pada Enabled. Kemudian isilah Primary NTP Server dengan IP 203.160.128.3 (NTP Servernya Indonesia).

| SNTP Client             |               |        |
|-------------------------|---------------|--------|
|                         | Enabled       | ОК     |
| Mode:                   | unicast       | Cancel |
| Primary NTP Server      | 203.160.128.3 | Apply  |
| Secondary NTP Server:   | 0.0.0.0       |        |
| Server DNS Names:       |               | ]¢     |
| Dynamic Servers:        |               |        |
| Poll Interval:          | 64 s          |        |
| Active Server:          | 203.160.128.3 |        |
| Last Update From:       | 203.160.128.3 |        |
| Last Update:            | 00:00:00 ago  |        |
| Last Adjustment:        | -5 392 us     |        |
| Last Bad Packet From:   |               |        |
| Last Bad Packet:        |               |        |
| Last Bad Packet Reason: |               |        |
|                         |               |        |

3. Jika sudah, sekarang coba lihat waktu pada Router dengan cara System lalu Clock.

| Time   | Manual Tim  | e Zone                 | OK    |
|--------|-------------|------------------------|-------|
|        | Time:       | 14:59:30               | Cance |
|        | Date:       | Feb/13/2017            | Apply |
|        |             | ☑ Time Zone Autodetect |       |
| Time . | Zone Name:  | Asia/Jakarta           |       |
|        | GMT Offset: | +07:00                 |       |
|        |             | DST Active             |       |

Nahh, waktu pada Router sudah terUpdate, yang sebelumnya waktu nya teracak entah menunjukan pukul berapa tetapi sekarang sudah sesuai dengan waktu di daerah kita. Untuk melihat perubahan dari Jam, Hari, Bulan, dan Tahun bisa di lihat pada menu log. Catatan : Sebenarnya ketika Router terkoneksi ke Internet saja, Router akan langsung menyamakan dengan waktu lokasi anda, tetapi waktunya tidak akurat, bisa saja lebih/kurang sekitar 5 - 10 menit.

#### Setting Mikrotik Sebagai NTP Server

Fungsi NTP Server pada Mikrotik tidak terdapat pada package default RouterOS, sehingga harus install manual package ntp.npk. Dengan fungsi NTP Server ini kita bisa memiliki sebuah server didalam jaringan kita sehingga RouterBoard yang lain cukup mencari informasi waktu pada jaringan lokal, tidak perlu menggunakan bandwidth untuk akses ke public NTP server di internet.

NTP server bisa kita bangun pada sebuah hardware yang bisa melakukan penyimpanan waktu, misalnya PC Router.

Kita bisa menentukan metode penyebaran informasi waktu, bisa menggunakan Broadcast,Multicastatau Manycast.

Berikut contoh pengaturan NTP Server untuk bisa didengar pada jaringan segment IP Address 192.168.30.0/24.

| NTP Server           |                         |        |
|----------------------|-------------------------|--------|
|                      | Enabled                 | ОК     |
|                      | Broadcast     Multicast | Cancel |
|                      | Manycast                | Apply  |
| Broadcast Addresses: | 192.168.30.255          |        |

Pengaturan NTP Server tersebut menggunakan type penyebaran Broadcast, sehingga pada NTP Client juga harus menggunakan mode yang sama agar bisa melakukan sinkronisasi waktu terhadap NTP server tersebut.

#### LAB 11 Upgrade dan Downgrade Paket Router MikroTik

Dalam lab yang terakhir dalam bab ini ada materi yang penting untuk kita ketahui yaitu mengenai upgrade/downgrade, 2 hal ini bisa berpengaruh terhadap performa router kita. mengapa kita perlu meng-upgrade? Dan mengapa kita juga harus melakukan downgrade? Jawabannya hanya satu, yaitu untuk menstabilkan kinerja router kita saat digunakan agar tidak sering error/ yang lainnya.

A. Upgrade

Yang pertama kita lab kan mengenai upgrade terlebih dahulu, fungsi lainnya untuk meng- upgrade paket MikroTik kita juga agar router yang kita punya bisa selalu ter-update( agar tidak ketinggalan jaman ). Caranya :

 Pertama kita harus memiliki paket MikroTik versi terbaru terlebih dahulu dengan cara mendownload di mikrotik.com. disana ada pilihan paket - paket yang ingin di pakai, dan kebetulan saya akan mengupgrade ke versi 6.37 dari yang sebelumnya yaitu versi

6.33. intinya download versi yang diatas versi router kita sekarang ini.

Perlu dilihat juga versi – versi yang baru tersebut dengan versi router anda, begitupun dengan arsitekturnya, harus disamakan juga, misalnya router kita jenis nya smips maka download paket nya pun harus smips tidak boleh yang lainnya.

 Setelah di download, bentuk file yang ada ialah zip. Kita extract terlebih dahulu paket nya, dan hasilnya akan ada banyak paket - paket yang mempunyai versi lebih tinggi. Bentuk file yang sudah di extract akan berbentuk file NPK. Dan itu sudah bisa dipakai di router.

|                                         | ^                               |                      | 1                         |          |  |
|-----------------------------------------|---------------------------------|----------------------|---------------------------|----------|--|
| Quick access                            | Name                            | Date modified        | Туре                      | Size     |  |
| OneDrive                                | advanced-tools-6.37.1-smips.npk | 04/10/2016 15.13     | NPK File                  | 69 KB    |  |
| OneDrive                                | dhcp-6.37.1-smips.npk           | 04/10/2016 15.13     | NPK File                  | 137 KB   |  |
| This PC                                 | hotspot-6.37.1-smips.npk        | Type: NPK File       |                           | 145 KB   |  |
| Desktop                                 | ipv6-6.37.1-smips.npk           | Size: 136 KB         | ne <mark>s serve</mark> s | 189 KB   |  |
| Documents                               | mpls-6.37.1-smips.npk           | Date modified: 04/10 | 0/2016 15.13              | 53 KB    |  |
| L Downloads                             | multicast-6.37.1-smips.npk      | 04/10/2016 15.13     | NPK File                  | 37 KB    |  |
| A Murie                                 | openflow-6.37.1-smips.npk       | 04/10/2016 15.13     | NPK File                  | 45 KB    |  |
|                                         | ppp-6.37.1-smips.npk            | 04/10/2016 15.13     | NPK File                  | 249 KB   |  |
| Pictures                                | routing-6.37.1-smips.npk        | 04/10/2016 15.13     | NPK File                  | 69 KB    |  |
| Videos                                  | security-6.37.1-smips.npk       | 04/10/2016 15.13     | NPK File                  | 285 KB   |  |
| WINDOWS (C:)                            | system-6.37.1-smips.npk         | 04/10/2016 15.13     | NPK File                  | 5.127 KB |  |
| DATA (D:)                               | wireless-6.37.1-smips.npk       | 04/10/2016 15.13     | NPK File                  | 889 KB   |  |
| MULTIMEDIA (E:)<br>Network<br>Homegroup |                                 |                      |                           |          |  |

3. Selanjutnya masuk pada winbox, klik menu file. Dan drag semua paket yang baru saja di download tadi ke dalam menu file tersebut.

| Sadmin@192.168.22.1 (Mikro  | oTik) - WinBox v6.33 on hAP lite (smips) |                  |          |                             |         |                        |                     | 1.00                 | õ X             |
|-----------------------------|------------------------------------------|------------------|----------|-----------------------------|---------|------------------------|---------------------|----------------------|-----------------|
| Safe Mode Sess              | ion: 192.168.22.1                        |                  |          |                             |         |                        | Date Oct/25/2016    | Uptime: 02:35:22 Tir | me 14:03:32 📕 📴 |
| Quick Set                   |                                          |                  |          |                             | _       |                        |                     |                      |                 |
| I all packages-smi          | ps-6.37.1                                |                  |          | - 0                         | ×       |                        |                     |                      |                 |
| Home Share Vi               | ew                                       |                  |          |                             | ~ 0     |                        |                     |                      |                 |
|                             |                                          |                  |          |                             |         |                        |                     |                      |                 |
| → × ↑ 🔜 « mikroTiK          | > Package MikroTik > SMIPS > all_packa   | ges-smips-6.37.1 | ~ 0      | Search all_packages-smips-6 | 2       |                        |                     |                      |                 |
| • Ouick access              | Name                                     | Date modified    | Туре     | Size                        |         |                        |                     |                      |                 |
|                             | advanced-tools-6.37.1-smips.npk          | 04/10/2016 15.13 | NPK File | 69 KB                       |         | Privile Contraction    |                     |                      |                 |
| OneDrive                    | dhcp-6.37.1-smips.npk                    | 04/10/2016 15.13 | NPK File | 137 KB                      |         |                        | 1                   |                      |                 |
| This PC                     | hotspot-6.37.1-smips.npk                 | 04/10/2016 15.13 | NPK File | 145 KB                      |         | Backup Rest            | pre Upload          |                      | Find            |
| Desktop                     | ipv6-6.37.1-smips.npk                    | 04/10/2016 15.13 | NPK File | 189 KB                      |         | File Name              | ✓ Type<br>directory | Size                 | Creation Tim    |
| Documents                   | mpls-6.37.1-smips.npk                    | 04/10/2016 15.13 | NPK File | 53 KB                       |         | C Shirls               | directory           |                      | 001/01/10/1     |
| Downloads                   | multicast-6.37.1-smips.npk               | 04/10/2016 15.13 | NPK File | 97 KB                       |         |                        |                     |                      |                 |
| - Downoaus                  | openflow-6.37.1-smips.npk                | 04/10/2016 15.13 | NPK File | 45 KB                       |         |                        |                     |                      |                 |
| J Music                     | ppp-6.37.1-smips.npk                     | 04/10/2016 15.13 | NPK File | 249 KB                      |         |                        |                     |                      |                 |
| Pictures                    | routing-6.37.1-smips.npk                 | 04/10/2016 15.13 | NPK File | 69 KB                       | _       |                        |                     |                      |                 |
| Videos                      | security-6.37.1-smips.npk                | 04/10/2016 15.13 | NPK File | 285 KB                      |         |                        |                     |                      |                 |
| WINDOWS (C:)                | system-6.37.1-smips.npk                  | 04/10/2016 15.13 | NPK File | 5.127 KB                    |         |                        |                     |                      |                 |
| DATA (D:)                   | wireless-6.37.1-smips.npk                | 04/10/2016 15.13 | NPK File | 889 KB                      |         |                        |                     |                      |                 |
| MULTIMEDIA (E:)             |                                          |                  |          |                             |         |                        |                     |                      |                 |
| Makanda                     |                                          |                  |          |                             |         | •                      |                     |                      | +               |
| P INELWORK                  |                                          |                  |          |                             |         | 1 item 8.1 MiB of 16.0 | ) MiB used          | 49% free             |                 |
| 🖁 Homegroup                 |                                          | drag :           | semua pa | ket tersebut kedalam men    | u list. |                        |                     |                      |                 |
|                             |                                          |                  |          |                             |         |                        |                     |                      |                 |
|                             |                                          |                  |          |                             |         |                        |                     |                      |                 |
| tems 12 items selected 7,11 | MB                                       |                  |          |                             |         |                        |                     |                      |                 |

Tunggu beberapa saat untuk proses pemindahan paket tersebut.

| Uploading Files                        |                          |
|----------------------------------------|--------------------------|
| Uploading system-6.37.1-sm (1088.8 KiB | of 7.1 MiB at 376.97 kb) |
| /                                      | Cancel                   |

4. Jika sudah klik menu <u>system> reboot</u>.( hal ini wajib dilakukan agar sipaket bisa terinstal di router kita )

| Reboot 🔫   | -           |             |  |
|------------|-------------|-------------|--|
| Do you wan | t to reboot | the router? |  |
|            |             |             |  |

Catatan : jika anda tidak bisa masuk ke router dengan peringatan seperti ini. Maka winbox anda juga perlu di upgrade di mikrotik.com.

| Connect To:                       | 192 168 22 1                |           |                  |         | 🗌 Ke | ep Passwor | d      |
|-----------------------------------|-----------------------------|-----------|------------------|---------|------|------------|--------|
| Login:                            | admin                       |           |                  |         | Ор   | en In New  | Windov |
| Password:                         |                             |           |                  | ]       |      |            |        |
|                                   | Add/Set                     |           | Connect To RoMON | Connect |      |            |        |
| RROR: router re                   | quires newer winbox, please | upgrade 🔫 |                  |         |      |            |        |
| RROR: router rea                  | quires newer winbox, please | upgrade   |                  |         |      |            |        |
| RROR: router rea<br>Managed Neigi | quires newer winbox, please | upgrade   |                  | [       | Find | all        |        |

5. Kebetulan saya sudah ada versi winbox terbaru juga yaitu v3.7, oleh sebab

itu saya bisa masuk kembali ke router saya.

|                | Leader and the second second |                  |         | Neep I | rassword |        |
|----------------|------------------------------|------------------|---------|--------|----------|--------|
| Login:         | admin                        |                  |         | Open   | In New W | lindov |
| Password:      | ***                          |                  |         |        |          |        |
|                | Add/Set                      | Connect To RoMON | Connect |        |          |        |
| • · · · Nisish | ihore                        |                  |         |        |          |        |
|                |                              |                  |         |        |          |        |

.

6. Kita cek di menu <u>system</u> resource. Jika berhasil maka versi nya akan berubah.

| Resources                   |                      |     |
|-----------------------------|----------------------|-----|
| Uptime:                     | 00:05:43             | ОК  |
| Free Memory:                | 9.5 MiB              | CPU |
| Total Memory:               | 32.0 MiB             | IRQ |
| CPU:                        | MIPS 24Kc V7.4       |     |
| CPU Count:                  | 1                    |     |
| CPU Frequency:              | 650 MHz              |     |
| CPU Load:                   | 0%                   |     |
| Free HDD Space:             | 7.8 MiB              |     |
| Total HDD Size:             | 16.0 MiB             |     |
| Sector Writes Since Reboot: | 71                   |     |
| Total Sector Writes:        | 235 809              |     |
| Bad Blocks:                 | 0.0 %                |     |
| Architecture Name:          | smips                |     |
| Board Name:                 | hAP lite             |     |
| Version:                    | 6.37.1 (stable)      |     |
| Build Time:                 | Sep/30/2016 10:28:41 |     |

Router saya sudah ter-update ke versi 6.37 yang sebelumnya 6.33. Selesai..

B. Downgrade

Yang kedua dalam lab kali ini yaitu mengenai downgrade, mengapa kita perlu melakukannya? Karena semua versi dalam MikroTik tidak semua nya selalu berhasil terkadang masih ada kesalahan/ bug dalam versi nya, oleh sebab itu kita perlu menurunkan versi routerboard kita, caranya :

- Sama seperti upgrade tadi, kita harus mendownload paket nya terlebih dahulu, namun kali ini download paket yang lebih rendah misal 6.33, saya akan mengembalikan versi router saya ke versi tersebut dari versi sekarang yaitu 6.37.. jangan lupa di extract terlebih dahulu.
- 2. Masuk ke winbox nya dan klik menu files. Lalu drag paket yang tadi baru saja kita download.

| Session Settings Da | (MikroTik) - WinBox v6.37.1 on hAP lite (smips)<br>shboard |                  |          |                                  |           |       |         |               |                  |                   | - 6         | I ×         |
|---------------------|------------------------------------------------------------|------------------|----------|----------------------------------|-----------|-------|---------|---------------|------------------|-------------------|-------------|-------------|
| Safe Mode           | Session: 192.168.22.1                                      |                  |          |                                  |           |       |         |               | Date: Oct/25/201 | 6 Uptime: 00:12:4 | 7 Time: 14: | 20:02 📕 🙆   |
| CAPsMAN             |                                                            |                  |          |                                  |           |       |         |               |                  |                   |             |             |
| 📙 🛃 🖛 🛛 all_packag  | es-smips-6.33                                              |                  |          | – 🗆 X                            |           |       |         |               |                  |                   |             |             |
| e Home Share        | View                                                       |                  |          | ~                                | D         |       |         |               |                  |                   |             |             |
|                     | kroTIK > Package MikroTik > SMIPS > all_pack               | ages-smips-6.33  | v Ö      | Search all_packages-smips-6.33 🔎 |           |       |         |               |                  |                   |             |             |
| Quick access        | Name                                                       | Date modified    | Туре     | Size                             | File List | 7 6 9 | Paoleun | Peatern       | Ibland           |                   |             |             |
| 0.0                 | advanced-tools-6.33-smips.npk                              | 06/11/2015 13.22 | NPK File | e 65 KB                          |           |       | backup  | nestore       |                  |                   |             | Find        |
| S OneDrive          | dhcp-6.33-smips.npk                                        | 06/11/2015 13.22 | NPK File | е 129 КВ                         | lie Na    | me    |         |               | directory        | Size              | Lne         | Jan/01/1970 |
| This PC             | hotspot-6.33-smips.npk                                     | 06/11/2015 13.22 | NPK File | e 141 KB                         |           |       |         |               |                  |                   |             |             |
| Desktop             | 📄 ipv6-6.33-smips.npk                                      | 06/11/2015 13.22 | NPK File | e 189 KB                         |           |       |         |               |                  |                   |             |             |
| Documents           | mpls-6.33-smips.npk                                        | 06/11/2015 13.22 | NPK File | е 53 КВ                          |           |       |         |               |                  |                   |             |             |
| L Downloads         | 📄 multicast-6.33-smips.npk                                 | 06/11/2015 13.22 | NPK File | е 37 KB                          |           |       |         |               |                  |                   |             |             |
| A Maria             | openflow-6.33-smips.npk                                    | 06/11/2015 13.22 | NPK File | e 45 KB                          | -         |       |         |               |                  |                   |             |             |
|                     | ppp-6.33-smips.npk                                         | 06/11/2015 13.22 | NPK File | e 245 KB                         |           |       |         |               |                  |                   |             |             |
| Pictures            | routing-6.33-smips.npk                                     | 06/11/2015 13.22 | NPK File | e 69 KB                          |           |       |         |               |                  |                   |             |             |
| Videos              | security-6.33-smips.npk                                    | 06/11/2015 13:22 | NPK File | 285 KB                           |           |       |         |               |                  |                   |             |             |
| WINDOWS (C:)        | system-6.33-smips.npk                                      | 06/11/2015 13.22 | NPK File | e 5.071 KB                       |           |       |         |               |                  |                   |             |             |
| DATA (D:)           | wireless-cm2-6.33-smips.npk                                | 06/11/2015 13.22 | NPK File | e 853 KB                         | •         |       |         |               |                  |                   |             | +           |
| MULTIMEDIA (E:)     |                                                            |                  |          |                                  | 1 item    |       | 8.2 Mil | B of 16.0 MiE | used             | 48% free          |             |             |
| Network             |                                                            |                  |          |                                  |           |       |         |               |                  |                   |             |             |

3. Jika sudah masuk menu system > packages > klik downgrade.

| Sig Bridge      |                     |            |    |                 |                |        |          |             |            |              |                    |
|-----------------|---------------------|------------|----|-----------------|----------------|--------|----------|-------------|------------|--------------|--------------------|
| PPP             | Auto Upgrade        |            |    |                 |                |        |          |             |            |              |                    |
| Switch          | Certificates        |            |    |                 |                |        |          | Tree 1      |            |              |                    |
| 919 Mesh        | Clock               |            | P  | ackage List     |                |        |          |             |            |              |                    |
| 1255 IP         | Console             |            | 1  | Chec            | k For Updates  | Enable | Disabl   | e Uninstall | Unschedule | Downgrade    | Check Installation |
| ING IPV6        | Drivers             |            |    |                 |                |        |          |             |            |              |                    |
|                 | Health              |            |    | B Name:         | advanced-tools | . ()   | Version: | 6.37.1      | Build Tim  | e: Sep/30/20 | 016 10:28:41       |
| 2 Orea David    | History             |            | -  | Name:           | dhcp           |        | Version: | 6.37.1      | Build Tim  | e: Sep/30/20 | 016 10:28:41       |
| OpenFlow        | Identity            |            |    | SName:          | ipv6           | 1      | Version: | 6.37.1      | Build Tim  | e: Sep/30/20 | 016 10:28:41       |
| Routing 1       | I EDe               |            |    | 🔁 Name:         | mpls           | 1      | Version: | 6.37.1      | Build Tim  | e: Sep/30/20 | 016 10:28:41       |
| 🍪 System 🗅      |                     |            |    | SName:          | multicast      |        | Version: | 6.37.1      | Build Tim  | e: Sep/30/20 | 016 10:28:41       |
| Queues          | License             |            |    | E Name:         | opentiow       |        | Version: | 6.37.1      | Build Lin  | e: Sep/30/20 | 016 10:28:41       |
| Files           | Logging             |            |    | Name:           | ppp            |        | Version: | 6.37.1      | Build Tim  | e: Sep/30/20 | 16 10:28:41        |
| E les           | Packages            | <b>~</b> 1 |    | S Name:         | security       | ,      | Version: | 6.37.1      | Build Tim  | e: Sep/30/20 | 016 10:28:41       |
| LOG             | Password            |            |    | 🔁 Name:         | system         | 3      | Version: | 6.37.1      | Build Tim  | e: Sep/30/20 | 016 10:28:41       |
| 🥵 Radius        | Bede                |            |    | Selection Name: | wireless       |        | Version: | 6.37.1      | Build Tim  | e: Sep/30/20 | 016 10:28:41       |
| 💥 Tools 💦 🏌     | FOILS               |            |    |                 |                |        |          |             |            |              |                    |
| 📰 New Terminal  | Reboot              |            |    |                 |                |        |          |             |            |              |                    |
| Make Supout rif | Reset Configuration |            | 1. | 2 items         |                |        |          |             |            |              |                    |
| Manual          | Resources           |            |    |                 | _              | _      | _        |             | _          | _            |                    |
| manad           | Routerboard         |            |    |                 |                |        |          |             |            |              |                    |

Reboot router kita.

| able     | Uninstall     | Unschedule           | Downgrade       | Check Installation | Find |
|----------|---------------|----------------------|-----------------|--------------------|------|
| 6.3      | 57.1          | Build Time           | : Sep/30/201    | 6 10:28:41         |      |
| 6.3      | 87.1          | Build Time           | Sep/30/201      | 6 10:28:41         |      |
| 6.3      | 7.1           | Build Time           | : Sep/30/201    | 6 10:28:41         |      |
| Confi    | irm Rehoot    |                      | 1.1             | 0:28:41            |      |
| Com      | Innikeboor    |                      |                 | 0:28:41            |      |
| 1 (120 V |               |                      | - 16 18 18 1922 | 0:28:41            |      |
| Too      | downgrade,rou | iter needs to be rel | pooted,reboot?  | 0:28:41            |      |
|          |               |                      |                 | 0:28:41            |      |
|          |               | Yes                  | No              | 0:28:41            |      |
|          |               |                      | ······          | 0:28:41            |      |
| 6.3      | 7.1           | Build Time           | : Sep/30/201    | 6 10:28:41         |      |
| 6.7      | 71            | Build Time           | Sen/30/201      | 6 10:28:41         |      |

Dan router kita berubah lagi ke versi 6.33

| Free HDD Space:             | 7.9 MiB              |
|-----------------------------|----------------------|
| Total HDD Size:             | 16.0 MiB             |
| Sector Writes Since Reboot: | 70                   |
| Total Sector Writes:        | 243 372              |
| Bad Blocks:                 | 0.0 %                |
| Architecture Name:          | smips                |
| Board Name:                 | hAP lite             |
| Version:                    | 6.33                 |
| Build Time:                 | Nov/06/2015 12:49:27 |

Selesaii..